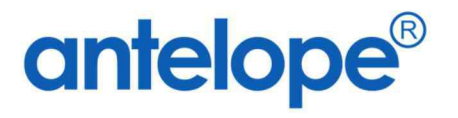

# Antelope 6 Workspace Administration Manual

Created By Antelope International Limited Document No. A624002

## Trademarks

The Antelope logo is a registered trademark of Antelope International Limited.

Antelope is a registered trademark of Antelope International Limited.

Microsoft, Windows and Windows Server are registered trademarks of Microsoft Corporation in the United States and/or other countries.

Apple, iOS, VisionOS, WatchOS, MacOS, Safari are registered trademarks of Apple Inc.

Android and Chrome is registered trademarks of Google.

PostScript is a registered trademark and PostScript 3 is a trademark of Adobe Systems Incorporated.

Each company whose software title is mentioned in this manual has a Software License Agreement specific to its proprietary programs.

All other brand and product names mentioned in this User's Guide are registered trademarks of their respective companies.

© 2024 Antelope International Limited. All rights reserved.

## **Table of Contents**

| Α.          | R                                                                              | oot Folder                                                                                                    | 8                                |
|-------------|--------------------------------------------------------------------------------|----------------------------------------------------------------------------------------------------|----------------------------------|
|             | Ι.                                                                             | Background                                                                                                    | 8                                |
|             | I <b>I.</b>                                                                    | Creating New Root Folder                                                                                                    | Э                                |
|             |                                                                                | Modifying Existing Root Folder                                                                                                    | 0                                |
|             | IV.                                                                            | Delete Root Folder                                                                                                    | 0                                |
| В.          | C                                                                              | ompany Management1                                                                                                    | 1                                |
|             | ۱.                                                                             | Background1                                                                                                    | 1                                |
|             | 1.                                                                             | Creating New Company1                                                                                                    | 1                                |
|             |                                                                                | Modify Existing Company12                                                                                                    | 2                                |
|             | IV.                                                                            | Delete Company12                                                                                                    | 2                                |
| C.          | U                                                                              | ser and Group13                                                                                                    | 3                                |
|             | ۱.                                                                             | Create new User Account                                                                                                    | 3                                |
|             | 11.                                                                            | Modify Existing User Account                                                                                                    | 4                                |
|             |                                                                                | Delete User Account                                                                                                    | 4                                |
|             | w                                                                              | Assign User Account to User Group                                                                                                    | 5                                |
|             | Ψ.                                                                             |                                                                                                    |                                  |
| ,           | V.                                                                             | Replace User Account                                                                                                    | 6                                |
| ,           | V.<br>VI.                                                                      | Replace User Account                                                                                                    | 6<br>7                           |
| ,           | V.<br>VI.<br>VII.                                                              | Replace User Account 16   Supplementary Company (Not available on Antelope 6 Cloud Version) 17   Assign Concurrent User Account to Named User Account 18                                                                                                    | 6<br>7<br>3                      |
| ,<br>,<br>, | v.<br>vi.<br>vii.<br>viii.                                                     | Replace User Account 10   Supplementary Company (Not available on Antelope 6 Cloud Version) 11   Assign Concurrent User Account to Named User Account 12   Assign User Account with Secretary (Not available on Antelope 6 Cloud Version 18                                                                                                    | 6<br>7<br>8                      |
| ,<br>,<br>, | v.<br>vi.<br>vii.<br>viii.<br>viii.                                            | Replace User Account 10   Supplementary Company (Not available on Antelope 6 Cloud Version) 11   Assign Concurrent User Account to Named User Account 12   Assign User Account with Secretary (Not available on Antelope 6 Cloud Version 18 18   Assign User Account with Quota Schema 19                                                                                                    | 6<br>7<br>8<br>)<br>Э            |
| D.          | v.<br>vi.<br>vii.<br>viii.<br>viii.                                            | Replace User Account 16   Supplementary Company (Not available on Antelope 6 Cloud Version) 17   Assign Concurrent User Account to Named User Account 18   Assign User Account with Secretary (Not available on Antelope 6 Cloud Version 18 18   Assign User Account with Quota Schema 19   Ser Group 20                                                                                                    | 6<br>7<br>8<br>)<br>Э            |
| D.          | v.<br>vi.<br>vii.<br>viii.<br>ix.<br>u                                         | Replace User Account 16   Supplementary Company (Not available on Antelope 6 Cloud Version) 17   Assign Concurrent User Account to Named User Account 18   Assign User Account with Secretary (Not available on Antelope 6 Cloud Version 18 18   Ser Group 20   Create New User Group 20                                                                                                    | 6<br>7<br>8<br>1)<br>9<br>0      |
| ,<br>D.     | v.<br>vi.<br>vii.<br>viii.<br>viii.<br>ix.<br>u                                | Replace User Account 16   Supplementary Company (Not available on Antelope 6 Cloud Version) 17   Assign Concurrent User Account to Named User Account 18   Assign User Account with Secretary (Not available on Antelope 6 Cloud Version 18 18   Assign User Account with Quota Schema 19   create New User Group 20   Modify Existing User Group 21                                                                                                    | 6<br>7<br>8<br>1)<br>9<br>2<br>2 |
| D.          | v.<br>vi.<br>vii.<br>viii.<br>ix.<br>u<br>i.<br>ii.                            | Replace User Account 16   Supplementary Company (Not available on Antelope 6 Cloud Version) 17   Assign Concurrent User Account to Named User Account 18   Assign User Account with Secretary (Not available on Antelope 6 Cloud Version 18 18   Assign User Account with Quota Schema 19   ser Group 20   Modify Existing User Group 21   Delete User Group 21                                                                                                    | 678)<br>9001                     |
| D.          | v.<br>vi.<br>vii.<br>viii.<br>viii.<br>ix.<br>u<br>i.<br>i.<br>iv.             | Replace User Account 10   Supplementary Company (Not available on Antelope 6 Cloud Version) 11   Assign Concurrent User Account to Named User Account 12   Assign User Account with Secretary (Not available on Antelope 6 Cloud Version 18 18   Assign User Account with Quota Schema 19   ser Group 20   Modify Existing User Group 20   Add User Account into User Group 21                                                                                                    | 678)<br>9001111                  |
| D.          | v.<br>vi.<br>vii.<br>viii.<br>viii.<br>ix.<br>u<br>ix.<br>u<br>i.<br>iv.<br>v. | Replace User Account to Osci Croup 10   Supplementary Company (Not available on Antelope 6 Cloud Version) 11   Assign Concurrent User Account to Named User Account 12   Assign User Account with Secretary (Not available on Antelope 6 Cloud Version 18 18   Assign User Account with Quota Schema 19   ser Group 20   Create New User Group 20   Modify Existing User Group 21   Add User Group into User Group 22   Add User Group into User Group 22                                                                                                    | 678)<br>90011                    |
| D.          | V.<br>VI.<br>VII.<br>VIII.<br>IX.<br>U<br>IX.<br>U<br>I.<br>IV.<br>Fi          | Replace User Account 10   Supplementary Company (Not available on Antelope 6 Cloud Version) 11   Assign Concurrent User Account to Named User Account 12   Assign User Account with Secretary (Not available on Antelope 6 Cloud Version 18 14   Assign User Account with Quota Schema 15   ser Group 20   Create New User Group 20   Modify Existing User Group 21   Add User Account into User Group 22   Add User Group into User Group 22   Add User Group into User Group 22                                                                                                    | 678)<br>90011<br>123             |
| D.          | V.<br>VI.<br>VII.<br>VIII.<br>IX.<br>IX.<br>II.<br>IV.<br>V.<br>Fu             | Replace User Account 10   Supplementary Company (Not available on Antelope 6 Cloud Version) 11   Assign Concurrent User Account to Named User Account 12   Assign User Account with Secretary (Not available on Antelope 6 Cloud Version 18 14   Assign User Account with Quota Schema 15   ser Group 20   Create New User Group 20   Modify Existing User Group 21   Delete User Group 22   Add User Account into User Group 22   Add User Group into User Group 22   Add User Group into User Group 22   Add User Group into User Group 22   Add User Group into User Group 22   Add User Group into User Group 22   Add User Group into User Group 22   Add User Group into User Group 23   Background 24 | 678)<br>90011<br>1233            |

|    | III.         | Modify Existing Functional Level                      |
|----|--------------|-------------------------------------------------------|
|    | IV.          | Delete Existing Functional Level                      |
|    | V.           | Assign User Account to Functional Level               |
|    | VI.          | Assign User Group to Functional Level                 |
| F. | C            | Organization Chart                                    |
|    | I.           | Background                                            |
|    | 11.          | Create New Organization Chart                         |
|    | III <b>.</b> | Modifying Existing Organization Chart                 |
|    | IV.          | Delete Existing Organization Chart                    |
|    | V.           | Create a New Node27                                   |
|    | VI.          | Replace a Node                                        |
|    | VII.         | Delete a Node                                         |
|    | VIII.        | Cut a Node                                            |
|    | IX.          | Export Organization Chart                             |
|    | Х.           | Import Organization Chart                             |
| G  | . C          | Oocument Profile                                      |
|    | ١.           | Background                                            |
|    | II.          | Create New Document Profile – Master Type             |
|    | III.         | Modify Existing Document Profile                      |
|    | IV.          | Delete Existing Document Profile                      |
|    | V.           | Create New Index Field                                |
|    | VI.          | Modify Existing Index Field                           |
|    | VII.         | Delete Existing Index Field                           |
|    | VIII.        | <b>Create Details Document Profile for Line Items</b> |
| H  | . Ir         | ndex Lookup                                           |
|    | ١.           | Background                                            |
|    | II.          | <b>Create New Index Lookup</b>                        |
|    | III <b>.</b> | Modify Existing Index Lookup                          |
|    | IV.          | Delete Existing Index Lookup                          |
|    | V.           | Index Lookup Permission                               |
|    | VI.          | Create Simple Item Index Lookup                       |
|    | VII.         | Create Simple Item with DB Connection Index Lookup40  |

|    | VIII.        | Create Table Type Index Lookup41                   |
|----|--------------|----------------------------------------------------|
|    | IX.          | <b>Create Access Limit Table Type Index Lookup</b> |
| I. | S            | equence                                            |
|    | I.           | Create New Sequence                                |
|    | II.          | <b>Modify Existing Sequence</b> 45                 |
|    | III.         | Delete Existing Sequence                           |
| J. | R            | ule                                                |
|    | I.           | Create New Rule                                    |
|    | II.          | Rule Details                                       |
|    | III.         | Modify Existing Rule                               |
|    | IV.          | Delete Existing Rule                               |
| K  | . P          | ermission Level                                    |
|    | I.           | Background                                         |
|    | II.          | Create New Permission Level                        |
|    | III.         | Permission Level Matrix                            |
|    | IV.          | Modify Existing Permission Level                   |
|    | V.           | Delete Existing Permission Level                   |
|    | VI.          | Copy Existing Permission Level                     |
| L. | Q            | uota Schema                                        |
|    | I.           | Background                                         |
|    | II.          | <b>Create New Quota Schema</b> 54                  |
|    | III <b>.</b> | Modify Existing Quota Schema55                     |
|    | IV.          | Delete Existing Quota Schema                       |
|    | V.           | Applying Quota Schema                              |
| N  | I. So        | earch Mapping                                      |
|    | I.           | Create New Search Mapping57                        |
|    | II.          | <b>Modify Existing Search Mapping</b>              |
|    | III.         | Delete Existing Search Mapping                     |
|    | IV.          | Import Search Mapping                              |
| N  | . А          | II Shared Link to Guest                            |
|    | I.           | Background60                                       |
|    | II.          | Edit Existing Shared Link60                        |

|    | III.         | Delete Existing Shared Link            | . 61 |
|----|--------------|----------------------------------------|------|
| 0. | N            | Iobile Access Control                  | . 62 |
|    | I.           | Background                             | . 62 |
|    | II.          | Create New MAC                         | . 62 |
|    | III.         | Modify Existing MAC                    | . 63 |
|    | IV.          | Delete Existing MAC                    | . 63 |
|    | V.           | Where to Check DeviceID on iOS?        | . 63 |
|    | VI.          | Where to Check DeviceID on Android OS? | . 63 |
| Ρ. | N            | /orkflow Delegation                    | . 64 |
|    | I.           | Background                             | . 64 |
|    | II.          | Create New Workflow Delegation         | . 64 |
|    | III <b>.</b> | Modify Existing Workflow Delegation    | . 65 |
|    | IV.          | Delete Existing Workflow Delegation    | . 65 |
| Q. | Li           | cense Information                      | . 66 |
|    | Ι.           | Background                             | . 66 |
|    | 11.          | Field Description                      | . 66 |
| R. | R            | eport                                  | . 67 |
|    | Ι.           | Background                             | . 67 |
|    | II.          | Operation                              | . 70 |
|    | III <b>.</b> | Report Permission Control              | . 71 |
| S. | Sy           | ystem Audit Log                        | . 72 |
|    | Ι.           | Background                             | . 72 |
|    | II <b>.</b>  | Search Audit Log                       | . 72 |
|    | Ι.           | Export Audit Log                       | . 73 |
| т. | B            | ackend Operation                       | . 74 |
|    | Ι.           | Background                             | . 74 |
|    | II.          | Create New Backend Operation           | . 74 |
|    | III.         | Modify Existing Backend Operation      | . 75 |
|    | IV.          | Delete Existing Backend Operation      | . 76 |
| U. | Se           | ession Management                      | . 77 |
|    | I.           | Background                             | . 77 |
|    |              | 5                                      |      |

| V.   | All Reminder Records                    | 78 |
|------|-----------------------------------------|----|
| Ι.   | Background                              | 78 |
| II.  | Remove a Reminder Record                | 78 |
| W.   | Web Part Management                     | 79 |
| ١.   | Background                              | 79 |
| II.  | Create New Web Part – Workflow Inbox    | 79 |
| III. | Create New Web Part – Diagram and Chart | 82 |
| IV.  | . Modify Existing Web Part              | 83 |
| V.   | Web Part Permission                     | 83 |
| Х.   | Default Column Position                 | 84 |
| ١.   | Background                              | 84 |
| II.  | Setup Default Column                    | 84 |
| III. | . Reset Default Column                  | 86 |
| Υ.   | Company Information                     | 87 |
| I.   | View Company Information                | 87 |

## A. Root Folder

\*Root folder only available on Antelope 6 Workspace version.

#### I. Background

1. Root folder is the "Home" folder of the folder tree. There are three home folders in each document repository.

| Home Folder Name | Location              | Description                            |
|------------------|-----------------------|----------------------------------------|
| Home             | Folders: Home         | The root folder of the folder tree for |
|                  |                       | storing documents.                     |
| Workflow         | Application: Workflow | The root folder for all workflow       |
|                  |                       | applications.                          |
| System           | System: System        | The root folder for document           |
|                  |                       | templates, e-form templates and        |
|                  |                       | workflow templates.                    |

2. Each company can only assign one Home folder, one Workflow folder and one System folder. For example, if a company (e.g. SampleCorp Innovation) has two subsidiaries (e.g. PrivateWine), then each business unit is required to have its own set of root folders.

| Company Name          | Root Folder   |
|-----------------------|---------------|
| SampleCorp Innovation | Home          |
|                       | Workflow      |
|                       | System        |
| PrivateWine           | Home - PW     |
|                       | Workflow - PW |
|                       | System – PW   |

#### II. Creating New Root Folder

- 1. Step 1 Click the icon <sup>(2)</sup> with the login name in right top corner from the top bar from bring up the context menu.
- 2. From the context menu, select "Settings" > "Root Folder".

|                      |    | <b>* 9</b> 9                |
|----------------------|----|-----------------------------|
|                      |    | My Shared Links to External |
| Preferences          |    | Settings                    |
| Root Folder          |    | Reports                     |
| Company Management   |    | Workflow Delegation         |
| User and Group       | Þ  |                             |
| Document Framework   | +  | Logout                      |
| Administrative       | ×. |                             |
| Workflow Active Task |    |                             |
| Printer              |    |                             |
| System Audit Log     |    |                             |
| Reports              |    |                             |
| Personal             | Þ. |                             |

#### 3. The Root Folder window will appear.

| R | Root Folder |   |                  |             |                  |                |                 |                  |                       |
|---|-------------|---|------------------|-------------|------------------|----------------|-----------------|------------------|-----------------------|
|   |             |   | Document Profile | Folder Name | Description Sort | Field Sort A-Z | Filter<br>Owner | Minor<br>Version | Max. Major<br>Version |
|   | 0           |   |                  |             |                  | 0              | 0               | 0                |                       |
|   | 1           | Ŵ | Project Profile  | Home        |                  | 0              | 0               | 0                | 50                    |
|   | 6           | ۵ | General          | System      |                  | 0              | 0               | 0                | 0                     |
|   | 5           | ۵ | General          | Workflow    |                  | 0              | 0               | 8                | 0                     |

4. Fill in the information on the top row.

| Field              | Description                                           | Default<br>Value |
|--------------------|-------------------------------------------------------|------------------|
| Document Profile   | The default document profile of the root folder.      | General          |
| Folder Name        | Name of the root folder.                              |                  |
| Description        | Description of the root folder.                       |                  |
| Sort Field         | The default sort column.                              |                  |
| Sort A-Z           | Sort alphabetical order by folder name.               | $\oslash$        |
| Filter Owner       | If user account does not have Manage rights on the    | $\oslash$        |
|                    | folder, he/she can only see his/her own records.      |                  |
| Minor Version      | Support minor version.                                | 0                |
| Max. Major Version | The maximum major version allowed.                    | 0                |
| Show Page Count    | Show page count of PDF documents.                     | $\oslash$        |
| Copy Index         | If apply indexes on the folder, the index values will | $\oslash$        |
|                    | apply to its child documents.                         |                  |
| Quota Schema       | The default quota schema on the folder.               | $\oslash$        |

| Rule      | Naming rules when create new sub-folders or | $\oslash$ |
|-----------|---------------------------------------------|-----------|
|           | documents under the root.                   |           |
| Watermark | Apply watermark when preview the documents. | $\oslash$ |

5. Click the add button 😉 on the first column to create a new root folder.

| Root Fo | Root Folder |                  |             |             |            |          |                 |                  |
|---------|-------------|------------------|-------------|-------------|------------|----------|-----------------|------------------|
|         |             | Document Profile | Folder Name | Description | Sort Field | Sort A-Z | Filter<br>Owner | Minor<br>Version |
| €       |             | General          | Sample      |             |            | 0        | 0               | 0                |
| 6       | Û           | Project Profile  | Home        |             |            | 0        | 0               | 0                |
| D       | Û           | General          | System      |             |            | 0        | 0               | 0                |
| 6       | Û           | General          | Workflow    |             |            | 0        | 9               | 9                |

#### **III. Modifying Existing Root Folder**

1. To modify an existing root folder, click the Folder Name of the root folder record. The textbox will appear.

| Ro | Root Folder |   |                  |             |             |            |          |                 |                  |  |  |
|----|-------------|---|------------------|-------------|-------------|------------|----------|-----------------|------------------|--|--|
|    |             |   | Document Profile | Folder Name | Description | Sort Field | Sort A-Z | Filter<br>Owner | Minor<br>Version |  |  |
|    | (+          |   |                  |             |             |            | 8        | 0               | 6                |  |  |
|    | 3           | Ŵ | Project Profile  | Home        |             |            | 0        | 0               | 0                |  |  |
|    | 5           | Ŵ | General          | System      |             |            | 0        | Ô               | 0                |  |  |
|    | 8           | Î | General          | Workflow    |             |            | 0        | 0               | 0                |  |  |

Note: You cannot change the document profile of an existing root folder (or folder). Once the folder is assigned with a document profile, it is set permanently.

2. After modifying, click the Save icon  $\bigcirc$  to commit changes.

#### **IV. Delete Root Folder**

- 1. To delete a root folder, click the delete icon  $\overline{\amalg}$  .
- 2. A confirmation message "Are you sure" will appear.
- 3. Click "OK" button to confirm deleting.

## **B.** Company Management

\*Company management only available on Antelope 6 Workspace version.

#### I. Background

Company management is holding the root folder for those Antelope 6 Server which have more than one companies for user to access.

System support creates Company and assign different root folder to each node. Administrator can assign user to different Company such that user who is required to manage different Company level

#### II. Creating New Company

- 1. Click the icon <sup>®</sup> with the login name in right top corner from the top bar from bring up the context menu, then select "Settings" > "Company Management".
- 2. The Company Management window will appear.

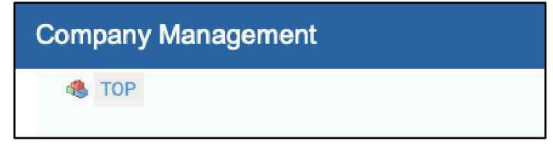

- 3. Click the add button  $\textcircled{\bullet}$  in right of top corner from the top tools bar.
- 4. The Add window will appear.

| Add                                                                               | Update      | × |
|-----------------------------------------------------------------------------------|-------------|---|
| Company Name<br>Root Folder<br>Workflow Folder<br>System Folder<br>Is Indenendent | •<br>•<br>• |   |

5. Fill in the information in Add window.

| Add             |                       | Update | × |
|-----------------|-----------------------|--------|---|
| Company Name    | SampleCorp            |        |   |
| Root Folder     | Home - SampleCorp     | •      |   |
| Workflow Folder | Workflow - SampleCorp | •      |   |
| System Folder   | System - SampleCorp   | •      |   |
| Is Independent  | 0                     |        |   |

| Field           | Description                                                             |  |
|-----------------|-------------------------------------------------------------------------|--|
| Company Name    | Input the name of which Company used.                                   |  |
| Root Folder     | Select which Root folder to save document.                              |  |
| Workflow Folder | Select which folder to save workflow information.                       |  |
| System Folder   | Select which folder to save system information.                         |  |
| Is Independent  | Set the Company which is independent with other Company in lower level. |  |

Note: Different Company should not use the same Root Folder, Workflow Folder and System Folder. And the Root Folder, Workflow Folder and System Folder should not use the same folder.

6. Click the Update button in right of top corner from the top tools bar to commit changes.

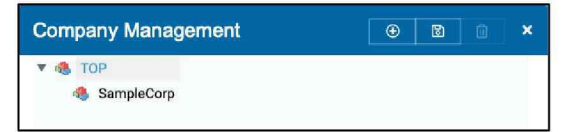

#### **III. Modify Existing Company**

- 1. To modify an existing Company, select the "Company Name".
- 2. And click the edit button.
- 3. The Edit window will appear.
- 4. After modifying, click the "Update" button to commit changes.

#### **IV. Delete Company**

- 1. To delete a Company, select that Company name.
- 2. Click the delete icon  $\overline{\amalg}$  in right of top corner from the top tools bar.
- 3. A confirmation message "Are you sure?" will appear.
- 4. Click "OK" button to confirm deleting.

# C. User and Group

#### I. Create new User Account

1. Click the icon <sup>(2)</sup> with the login name in right top corner from the top bar from bring up the context menu, then select "Settings" > "User and Group" > "User".

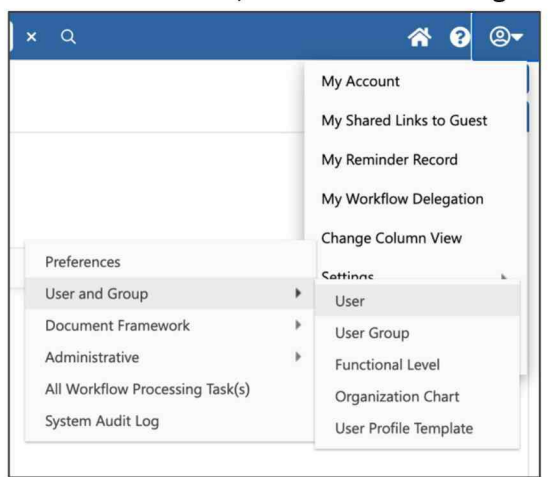

2. The User window will appear.

| User |       |          |             |                    |             |         | × |
|------|-------|----------|-------------|--------------------|-------------|---------|---|
| Q    |       | Username | Description | Password Email Add | ress Domain | Company |   |
|      | · - B |          |             | *******            |             |         |   |
|      |       | admin    | Antelope    | ******             | System      | Company |   |

3. Fill in the information on the top row.

| User |   |   |   |   |   |   |   |          |             |          |                                |        | ×       |
|------|---|---|---|---|---|---|---|----------|-------------|----------|--------------------------------|--------|---------|
| Q    |   |   |   |   |   |   |   | Username | Description | Password | Email Address                  | Domain | Company |
|      |   |   | ۲ |   | Ð |   |   | genie    | Genie       | *******  | genie@samplecorpinnovation.com |        | Company |
|      | 1 | 绺 |   | 1 | Θ | ¢ | ¢ | admin    | Antelope    | *******  |                                | System | Company |

| Field         | Description                                        | Default Value |
|---------------|----------------------------------------------------|---------------|
| Username*     | Login username of this user.                       |               |
| Description   | User's full name.                                  |               |
| Password*     | Password of the user, with minimum 1 upper case, 1 | *****         |
|               | lower case, 1 symbol and at least 10 characters.   |               |
| Email*        | Email assigned to the user.                        |               |
| Domain*       | Domain of creating user.                           |               |
| Company*      | Assign Company for this user.                      |               |
| Default Group | Group which is assign to this user.                |               |
| Mobile        | Mobile phone number of user account                |               |
| Pwd Never     | Password never expire or not for the user.         | $\Diamond$    |
| Expire        |                                                    |               |
| Locked        | The user is locked.                                | $\bigcirc$    |
| Disabled      | The user is disabled.                              | $\oslash$     |

| Used with specific control on MEAP             | ****                                                                                                    |
|------------------------------------------------|----------------------------------------------------------------------------------------------------|
|                                                |                                                                                                    |
| The limited quota assign to the user.          |                                                                                                    |
|                                                |                                                                                                    |
|                                                |                                                                                                    |
| The latest modified date and time of the user. |                                                                                                    |
| The created date of the user.                  |                                                                                                    |
|                                                | Used with specific control on MEAP<br>The limited quota assign to the user.<br>The latest modified date and time of the user.<br>The created date of the user. |

(\* would be the necessary column when create user.)

4. Click the add button 🖸 on the first column to add a new user.

#### II. Modify Existing User Account

- 1. Open the User window.
- 2. Click the value which is required to change.
- 3. After modifying the user information. The save button **on the left-hand side will be** available.
- 4. Click save button <sup>(B)</sup> to commit changes.

#### III. Delete User Account

- 1. Open the User window.
- 2. Looking for the existing user which is required to delete.
- 3. Click the delete icon  $\overline{\square}$  on the second column.
- 4. A confirmation message "Are you sure?" will appear.
- 5. Click "OK" button to confirm deleting.

#### IV. Assign User Account to User Group

- 1. Open the User window.
- 2. Looking for the user record which is required to assign the user group and function level.
- 3. Click the  $\stackrel{\text{res}}{\sim}$  button on the third column beside the selected user.
- 4. User Group and Function Level of [Selected Username] window will appear.

| User Group and Function Level of genie |         |           |                         |             |  |  |
|----------------------------------------|---------|-----------|-------------------------|-------------|--|--|
| User Group of genie                    |         |           | Function Level of genie |             |  |  |
| Group                                  | lame De | scription | Functional Level        | Description |  |  |
| $\oplus$                               |         |           | $\oplus$                |             |  |  |
|                                        |         |           |                         |             |  |  |

5. Click the top empty column to select the "User Group" and "Function Level".

| Select G | iroup                                         | ОК | ×       |
|----------|-----------------------------------------------|----|---------|
| Name     |                                               |    |         |
| 1        | Administration Group<br>\$Administrators      | Se | lect    |
| 1        | Accounting Department<br>Accounting           | Ur | nselect |
| 1        | Human Resources Department<br>Human Resources | Se | lect    |

6. After the selection, click add button  $\oplus$  on the first column.

| U | User Group and Function Level of genie |                       |             |  |  |  |  |
|---|----------------------------------------|-----------------------|-------------|--|--|--|--|
|   | User Group                             | of genie              |             |  |  |  |  |
|   |                                        | Group Name            | Description |  |  |  |  |
|   | ÷                                      | Accounting Department |             |  |  |  |  |
|   |                                        |                       |             |  |  |  |  |

| U | User Group and Function Level of genie |         |            |                       |  |  |  |  |
|---|----------------------------------------|---------|------------|-----------------------|--|--|--|--|
|   | Use                                    | r Group | o of genie |                       |  |  |  |  |
|   |                                        |         | Group Name | Description           |  |  |  |  |
|   | (                                      | Ð       |            |                       |  |  |  |  |
|   | 创                                      | 살       | Accounting | Accounting Department |  |  |  |  |

| Note:                                                                                     |
|-------------------------------------------------------------------------------------------|
| User could have more than one user group and function level when required.                |
| The default user group button 🔛 will appear when each user have more than one user group. |
| Click default group button 🗠 beside which group to be default group for that user.        |

#### V. Replace User Account

1. From the User Account Management panel, click the "Replace" ♀ button on the left for user account which is required to be replace by another user.

| Í. | Ŵ | 0°       |   | :4 | Θ        | 0 | ¢ | admin |
|----|---|----------|---|----|----------|---|---|-------|
| 8  | ⑪ | <u>8</u> | ₿ | 1  | $\oplus$ | Ø | ¢ | alice |

2. The Select User(s) window will appear. Select an user account.

| Select User(s) | ×      |
|----------------|--------|
| Name user      |        |
| User1<br>User1 | Select |
| User2<br>user2 | Select |

- 3. A confirmation message "Confirm to replace user?", will appear.
- 4. Click the OK button to confirm replacing user account.
- 5. A notice message "Success!", will appear. The "Disable" column of replaced account will auto change to 📀 icon.

#### VI. Supplementary Company (Not available on Antelope 6 Cloud Version)

1. From the User Account Management, select a user account, click the icon to bring up the Access Supplementary Unit window.

| 6 | ⑪ | 30       | ₿ | :  | Θ        | Ø | ¢ | admin |
|---|---|----------|---|----|----------|---|---|-------|
| 6 | ⑪ | <u>'</u> |   | :4 | $\oplus$ | ¢ | ¢ | alice |

2. Click the first empty row.

| Supplementary Company Unit of alice |         |  |  |  |  |  |  |
|-------------------------------------|---------|--|--|--|--|--|--|
|                                     | Company |  |  |  |  |  |  |
| ÷                                   |         |  |  |  |  |  |  |
|                                     |         |  |  |  |  |  |  |

3. Select a Company, click the OK button to save your changes.

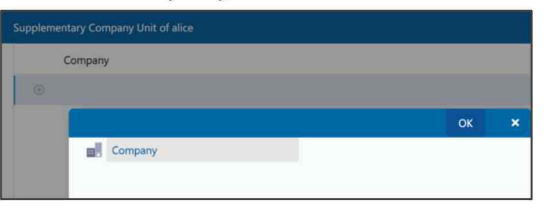

4. Click the Add button to add the Supplementary Company Unit.

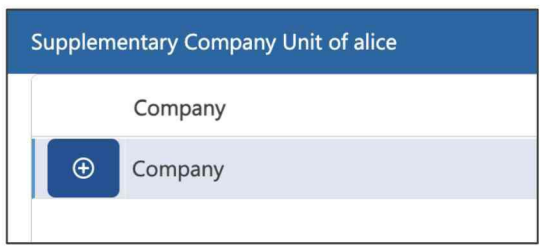

#### VII. Assign Concurrent User Account to Named User Account

- 1. Select a user account.
- 2. Click the assign ticket button  $\oplus$  in the fifth column to assign name license.

| Û | 뿂        |   | 1 | Θ | ¢ | ¢ | admin |
|---|----------|---|---|---|---|---|-------|
| Û | <u>8</u> | ₿ | 1 | Ð | ¢ | ¢ | alice |

3. The user account is changed into named one.

| Ŵ | ŝ | Ħ | 4 | Θ | ŋ | ¢ | admin |
|---|---|---|---|---|---|---|-------|
| Û | 瓷 |   | • | Θ | ¢ | ¢ | alice |

# VIII. Assign User Account with Secretary (Not available on Antelope 6 Cloud Version)

- 1. From the User Account Management, select a user account > Secretary.
- 2. The "Select User(s)" window will appear.
- 3. Select the user(s) to be the secretary of the selected user record.
- 4. The save button on the left-hand side will be available.
- 5. Click save button 🖻 to commit changes.

#### IX. Assign User Account with Quota Schema

1. From the User Account Management, select a user account > Quota Schema.

| Pwd Never Expire | Locked | Disabled | Device Password | Quota Schema |
|------------------|--------|----------|-----------------|--------------|
| •                | •      | •        | ****            |              |
| 0                | •      | •        | *****           |              |
| •                | •      | •        | ******          |              |

2. Select an option from the Quota Scheme pull-down list.

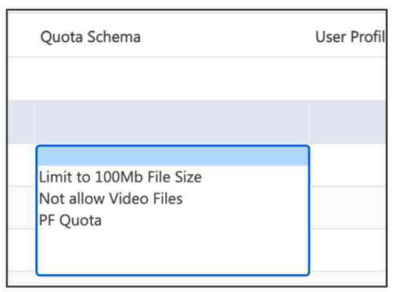

3. Click save button **b** to commit changes.

## D. User Group

#### I. Create New User Group

- 1. Click the icon  $^{\textcircled{0}}$  with the login name in right top corner from the top bar from bring up the context menu.
- 2. From the context menu, select "Settings" > "User and Group" > "User Group".
- 3. The User Group window will appear.

| Use | User Group |   |              |   |         |                   |                                 |                     |           |        |  |  |
|-----|------------|---|--------------|---|---------|-------------------|---------------------------------|---------------------|-----------|--------|--|--|
| >   |            |   |              |   | Company | Group Name        | Description                     | Modified Date       | Audit log | Folder |  |  |
|     |            |   | ÷            |   |         |                   |                                 |                     | 0         | 0      |  |  |
|     | 13         | ) | <sup>8</sup> | Ø | TOP     | \$Administrators  | Administrator Group             | 2021-01-25 14:36:35 | 0         | 0      |  |  |
|     |            | ) | 양            | ¢ | TOP     | \$System Services | System Service Accounts         | 2021-01-25 14:36:34 | 0         | 0      |  |  |
|     | 8          | ۵ | 8°           | ¢ | TOP     | All               |                                 | 2021-01-20 12:59:19 | 0         | ٢      |  |  |
|     | 8          | Û | 部            | Ø | ТОР     | Design            | Design                          | 2020-12-30 16:46:46 | 0         | ۲      |  |  |
|     | 8          | ۵ | 恣            | ¢ | TOP     | Director          | Director Group                  | 2020-12-30 12:59:25 | 0         | ٨      |  |  |
|     | đ          | Û | 諮            | Ø | TOP     | F&A               | Finance & Accounting Department | 2021-01-25 14:41:36 | 0         | 0      |  |  |
|     |            | Û | ŝ            | ¢ | TOP     | Group - FDWSJ     |                                 | 2020-09-14 22:00:01 | 0         | 0      |  |  |
|     | T          | Û | 瓷            | Ø | ТОР     | HR                | Human Resources Department      | 2021-01-25 14:41:35 | 0         | 0      |  |  |

#### 4. Fill in the information on the top row.

|          | Company | Group Name        | Description             |
|----------|---------|-------------------|-------------------------|
| ⊕        | ТОР     | Sample Group      |                         |
| B 23 (P  | ТОР     | \$Administrators  | Administrator Group     |
| 5 x C    | ТОР     | \$System Services | System Service Accounts |
| ී ඕ පී C | TOP     | All               |                         |

| Field                   | Description                                | Default   |
|-------------------------|--------------------------------------------|-----------|
| Company*                | Assign Company for this user group.        |           |
| Group Name*             | Name of the user group.                    |           |
| Description             | User group description.                    |           |
| Modified Date           | Latest modified date and time of this user |           |
|                         | group.                                     |           |
| Audit Log*              | Able to view the audit log.                | $\oslash$ |
| Folder*                 | Able to access the folder.                 | $\oslash$ |
| Document Profile*       | Able to manage document profile.           | $\oslash$ |
| User and Group*         | Able to manage user and group              | $\oslash$ |
| Recycle Bin*            | Able to access recycle bin                 | $\oslash$ |
| Recycle Bin View All    | Able to view all document deleted by other | $\oslash$ |
| Documents*              | user in recycle bin                        |           |
| Purge Recycle Bin File* | Able to purge document in recycle bin.     | $\oslash$ |

| Root Folder*        | Able to manage root folder.              | $\oslash$ |
|---------------------|------------------------------------------|-----------|
| Permission Level*   | Able to manage permission level.         | $\oslash$ |
| Application*        | Able to access "Application" folder.     | $\oslash$ |
| System*             | Able to access "System" folder.          | $\oslash$ |
| Administrative*     | Able to manage "Administrative" setting. | $\oslash$ |
| Authorization*      | Able to manage "Authorization" setting.  | $\oslash$ |
| Dashboard Designer* | Able to manage "Dashboard Designer"      | $\oslash$ |
|                     | setting.                                 |           |

(\* would be the necessary column when creating a user group.)

5. Click the add button 🖸 on the first column to create a new user group with filled information.

#### II. Modify Existing User Group

- 1. Open the User Group window.
- 2. Click the value which is required to change.
- 3. After modifying the information. The save button <sup>13</sup> on the left-hand side will be available.
- 4. Click save button <sup>(E)</sup> to commit changes.

#### III. Delete User Group

- 1. Open the User Group window.
- 2. Select the existing user group which is required to delete.
- 3. Click the delete icon  $\overline{\square}$  on the second column.
- 4. A confirmation message "Are you sure?" will appear.
- 5. Click "OK" button to confirm deleting.

#### IV. Add User Account into User Group

- 1. Open the User Group window.
- 2. Looking for a user group which is required to add user.
- 3. Click the <sup>26</sup> button on the third column.
- 4. Member Lists window will appear.
- 5. Click the top empty column for select user.
- 6. The "Select user or group" window will appear.
- 7. Select the user for adding to the selected group.
- 8. Click the add button  $\oplus$  at the first column to add the selected user.

#### V. Add User Group into User Group

- 1. Open the User Group window.
- 2. Looking for a user group which is required to add user.
- 3. Click the <sup>26</sup> button on the third column of the selected user group.
- 4. Member Lists window will appear.
- 5. Click the top empty column for select user.
- 6. The "Select user or group" window will appear.
- 7. Click the "Users" on the left of top to bring up a dropdown list.
- 8. Select "User Group" to change the list to user group selection.
- 9. Select the group for adding to the selected group.
- 10. Click the add button  $\oplus$  at the first column to add the selected user group.

## E. Functional Level

#### I. Background

1. Functional level can be used to create job title for a group of users. One user can be assigned more than one functional level by system administrator or which group have access right to manage the user management.

#### **II.** Create New Functional Level

- 1. Click the icon  $^{\textcircled{O}}$  with the login name in right top corner from the top bar from bring up the context menu.
- 2. From the context menu, select "Settings" > "User and Group" > "Functional Level".
- 3. The Functional Level window will appear.

| Fu | Functional Level |          |     |         |                 |                        |                     |
|----|------------------|----------|-----|---------|-----------------|------------------------|---------------------|
| Þ  |                  |          |     | Company | Functional Name | Description            | Modified Date       |
|    |                  | $\oplus$ |     |         |                 |                        |                     |
|    | L.               | Û        | 200 | TOP     | AA              | 11 Associate Assistant | 2020-08-18 22:54:44 |
|    | E0               | Û        | 음   | TOP     | AAO             |                        | 2020-11-24 13:40:33 |
|    | 6                | Ŵ        | 200 | TOP     | AM              | 07 Assistant Manager   | 2020-08-18 22:54:44 |
|    | (1)<br>(1)       | Ŵ        | 200 | TOP     | AO              | 10 Assistant Officer   | 2020-08-18 22:54:44 |

#### 4. Fill in the information on the top row.

| F | Functional Level |   |          |         |                 |                         |                     |
|---|------------------|---|----------|---------|-----------------|-------------------------|---------------------|
| 9 | •                |   |          | Company | Functional Name | Description             | Modified Date       |
|   |                  | ۲ |          | TOP     | Sample          | Sample Functional Level |                     |
|   | đ                | Û | 將        | TOP     | AA              | 11 Associate Assistant  | 2020-08-18 22:54:44 |
|   | E                | ۵ | <u>8</u> | TOP     | AAO             |                         | 2020-11-24 13:40:33 |

| Description                                             |
|---------------------------------------------------------|
| Assign Company for this user group.                     |
| Display name of the functional level.                   |
| User group description.                                 |
| Latest modified date and time of this functional level. |
|                                                         |

(\* would be the necessary column when creating functional level.)

5. Click the add button 🕒 on the first column to create the new functional level.

#### III. Modify Existing Functional Level

- 1. Open Functional Level window.
- 2. Click the value which is required to change.
- 3. After modifying the information. The save button <sup>1</sup> on the left-hand side will be available.
- 4. Click save button 🛅 to commit changes.

#### **IV.** Delete Existing Functional Level

- 1. Open the Functional Level window.
- 2. Select the existing functional level which is required to delete.
- 3. Click the delete icon  $\overline{\square}$  on the second column.
- 4. A confirmation message "Are you sure?" will appear.
- 5. Click "OK" button to confirm deleting.

#### V. Assign User Account to Functional Level

- 1. Open the Functional Level window.
- 2. Looking for a functional level which is required to add user.
- 3. Click the  $\stackrel{\text{\tiny Def}}{\longrightarrow}$  button on the third column.
- 4. Member Lists window will appear.
- 5. Click the top empty column for select user.
- 6. The "Select User(s)" window will appear.
- 7. Select the user(s) for adding to the selected functional level.
- 8. Click the add button  $\oplus$  at the first column to add the selected user.

#### VI. Assign User Group to Functional Level

- 1. Open the Functional Level window.
- 2. Looking for a functional level which is required to add user group.
- 3. Click the <sup>绺</sup> button on the third column.
- 4. Member Lists window will appear.
- 5. Click the top empty column for select user.
- 6. The "Select user or group" window will appear.
- 7. Select the user group for adding to the selected functional level.
- 8. Click the add button  $\oplus$  at the first column to add selected user group.

## F. Organization Chart

#### I. Background

1. Organization Chart is a mapping about the organization between different user, user group and functional level

#### II. Create New Organization Chart

- 1. Click the icon <sup>®</sup> with the login name in right top corner from the top bar from bring up the context menu.
- 2. From the context menu, select "Settings" > "User and Group" > "Organization Chart".

#### 3. The Organization Chart window will appear.

| ( | Organization Chart |   |            |         |          |           |             |
|---|--------------------|---|------------|---------|----------|-----------|-------------|
| 1 | Þ                  |   |            | Company | Name     |           | Description |
|   |                    | Ð |            | Company | Sample C | Drg Chart |             |
|   | 6                  | Ŵ | <b>(i)</b> | Company | Default  |           |             |

#### 4. Fill in the information on the top row.

| Description                                 |
|---------------------------------------------|
| Assign Company for this organization chart. |
| Name of the organization chart.             |
| Description of the organization.            |
|                                             |

(\* would be the necessary column when creating organization chart.)

5. Click the add button O on the first column to create a new organization chart.

#### **III. Modifying Existing Organization Chart**

- 1. Open the Organization Chart window.
- 2. Click the value which is required to change.
- 3. After modify the information. The save button <sup>1</sup> on the left-hand side will be available.
- 4. Click save button 🛅 to commit changes.

#### **IV. Delete Existing Organization Chart**

- 1. Open the Organization Chart window.
- 2. Select the existing organization chart which is required to delete.
- 3. Click the delete icon  $\overline{\square}$  on the second column.
- 4. A confirmation message "Are you sure?" will appear.
- 5. Click "OK" button to confirm deleting.

#### V. Create a New Node

1. Open the Organization Chart window, click the details button beside the selecting record.

| • |          |   | Company | Name             |
|---|----------|---|---------|------------------|
|   | $\oplus$ |   |         |                  |
| Ð | Û        | ١ | Company | Sample Org Chart |

2. A window with selected record name will appear.

| Sample Org Chart |  |
|------------------|--|
| Add New Level    |  |

3. Click the text "Add New Level" to bring up a drop-down list for add a functional level.

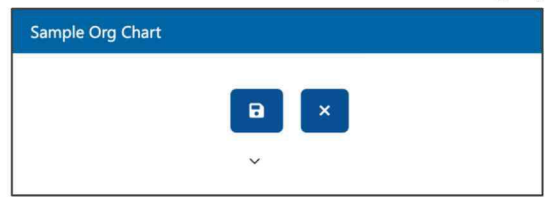

4. Select the functional level, click save button 🛅 to commit setting.

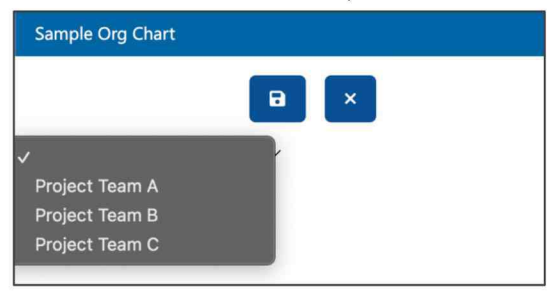

5. A new node is assigned.

| Sample Org Chart |  |
|------------------|--|
| Project Team A   |  |
| Add New Level    |  |

6. From the tools bar on the right of top, click the "Add" button 🕒.

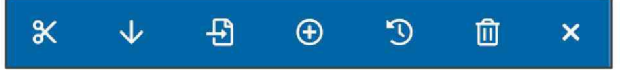

7. New Organization Chart Item window will appear.

| Organization Chart | Add | × |
|--------------------|-----|---|
| New Members        |     |   |
|                    |     |   |
| Add at level       |     | ~ |
|                    |     |   |

8. Fill in the information for the item.

| Organization Chart | Add | × |
|--------------------|-----|---|
| New Members        |     |   |
| User1;User2        |     |   |
| Add at level       |     |   |
| Project Team A     |     | ~ |

| Field        | Description                                          |
|--------------|------------------------------------------------------|
| New Members  | Assign user(s) or user group(s) for selecting level. |
| Add at level | Add the item to selected level.                      |

- 9. Click "Add" button to add the new organization chart item.
- 10. The selected user(s) or user group(s) will be added to the selected level.

#### VI. Replace a Node

- 1. Open the Organization Chart window.
- 2. Looking for the organization chart record which is required to modify the details.
- 3. Click the details button is beside the selecting record to open the details of organization chart.
- 4. Click to select the item which is required to replace. The background color of select item will change to yellow.
- 5. After selected item, click the replace button  $\square$  in tools bar on the right of top corner.
- 6. The "Select user or group" window will appear.
- 7. Select another user(s) or user group(s) to replace the existing user(s) or user group(s).

#### VII. Delete a Node

- 1. Open the Organization Chart window.
- 2. Open the details of selected organization chart record.
- 3. Click to select the item which is required to replace.
- 4. From the tools bar on the right of top, click 🔟 button to delete selected item.
- 5. A confirmation message "Are you sure?" will appear.
- 6. Click "OK" button to confirm deleting.

#### VIII. Cut a Node

- 1. Open the Organization Chart window.
- 2. Open the details of selected organization chart record.

| URA-G1-OC     |                                              |
|---------------|----------------------------------------------|
| Coordinator   | HRD - Sync with lookup User Div / Dept Table |
| AA            | Test User B                                  |
| AO            | Test User A                                  |
| Add New Level |                                              |

- (e.g Organization Chart "G1-OC" have 3 levels, Level 1<sup>st</sup> "Coordinator", Level 2<sup>nd</sup> "AA" and Level 3<sup>rd</sup> "AO". Coordinator "HRD" want to cut Test User A to under Test User C.)
- 4. Click and select the item which is required to cut.
- 5. From the tools bar on the right of top, click  $\frac{1}{8}$  button to cut the selected item.
- 6. Click and select another item which is required to connect with the caught item.
- 7. After selected connect item, click paste button 🗈 to connect.

| URA-G1-OC   |                             |                  |
|-------------|-----------------------------|------------------|
| Coordinator | HRD - Sync with lookup User | Div / Dept Table |
| AA          | 1 Test User B               | Test User C      |
| AO          |                             | 1 Test User A    |

#### **IX. Export Organization Chart**

- 1. Open the Organization Chart window.
- 2. Open the details of selected organization chart record.
- 3. From the tools bar on the right of top.
- 4. Click export button  $\checkmark$  to export an organization chart.
- 5. The download will be started.

#### X. Import Organization Chart

- 1. Open the Organization Chart window.
- 2. Open the details of selected organization chart record.
- 3. From the tools bar on the right of top.
- 4. Click import button 🗄 to import an organization chart.
- 5. A Import window will appear.
- 6. Click "Select" button to select the organization chart file to import.
- 7. After select the file, click the "Upload" button to import the organization chart.

## **G. Document Profile**

#### I. Background

 System allows administrator to design different Document Profile and assign it to a folder. When browsing the folder, the defined Document Profile would be the column in that folder. Also document or folder created inside this folder would allow inputting information base on the setting in the Document Profile fields. Those fields can be used to search the documents, folder or sorting in order to easier to locate document you want.

#### II. Create New Document Profile – Master Type

- 1. Click the icon <sup>®</sup> with the login name in right top corner from the top bar from bring up the context menu.
- 2. From the context menu, select "Settings" > "Document Framework" > "Document Profile".
- 3. The Document Profile window will appear.

| locumer              | nt Profile | 0 |         |                                    |        |                                        |      |        | • | - 1 |
|----------------------|------------|---|---------|------------------------------------|--------|----------------------------------------|------|--------|---|-----|
| ×                    |            |   | Company | Document Profile                   | Level  | Description                            | Rule | Parent |   |     |
|                      | •          | Ð |         |                                    |        |                                        |      |        |   |     |
| (12)                 | 0          | 0 | Company | Agreements                         | Master | Agreements                             |      |        |   |     |
| 00                   | ۵          | ٢ | Company | Bill of Lading                     | Master | Bill of Lading                         |      |        |   |     |
| $\langle 00 \rangle$ |            | 0 | Company | Bill of Lading Line Items          | Detail | Bill of Lading Line Items              |      |        |   |     |
| 89.                  |            | ٩ | Company | Customer Survey Form               | Master | Customer Survey Form (for User Manual) |      |        |   |     |
| 10                   | ۵          | ٩ | Company | Customer Survey Form Line Items    | Detail | Customer Survey Form Line Items        |      |        |   |     |
| 80                   |            | ٩ | Company | Emails                             | Master | Email Document Type                    |      |        |   |     |
| 130                  | 8          | 0 | Company | Employee Profile                   | Master | Employee Profile                       |      |        |   |     |
| 10                   | ۲          | ٢ | Company | Employee Profile Emergency Contact | Detail | Employee Profile Emergency Contact     |      |        |   |     |
| (12)                 |            | 0 | Company | Employee Profile Employment List   | Detail | Employee Profile Employment List       |      |        |   |     |
| (3)                  |            | 0 | Company | General                            | Master | General Document Type                  |      |        |   |     |
| (12)                 |            | 0 | Company | Invoice Items                      | Detail | Invoice Line Items                     |      |        |   |     |
| (1)                  |            | ٩ | Company | Invoices                           | Master | Invoices                               |      |        |   |     |

4. Input a new Document Profile name.

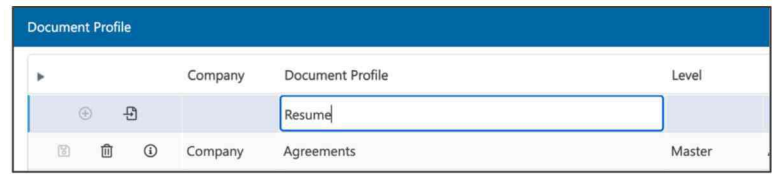

5. Select "Master" from Level.

| Document Profile |     |   |     |         |                           |                        |                           |  |  |  |
|------------------|-----|---|-----|---------|---------------------------|------------------------|---------------------------|--|--|--|
| Þ                |     |   |     | Company | Document Profile          | Level                  | Description               |  |  |  |
|                  | ۲   |   | Ð   |         | Resume                    | Master                 |                           |  |  |  |
|                  | 1   | ۵ | 0   | Company | Agreements                | Detail<br>Index Lookup | Agreements                |  |  |  |
|                  | 1   | ۵ | (1) | Company | Bill of Lading            | Master                 | Bill of Lading            |  |  |  |
|                  | 150 | ۵ | 0   | Company | Bill of Lading Line Items |                        | Bill of Lading Line Items |  |  |  |

6. The following are other options which you can select.

| Field             | Description                                     |
|-------------------|-------------------------------------------------|
| Company*          | Assign Company for the document profile.        |
| Document Profile* | Name of the document profile.                   |
| Level*            | Level of the document profile.                  |
| Description       | Description of document profile.                |
| Rule              | Setting the rule of document profile.           |
| Parent            | Assign parent document profile for this record. |
| Content Base      | Content base of the document profile.           |

(\* would be the necessary column when creating a new document profile.)

- 7. Click the add button on the first column to create a new document profile.
- 8. A new Document Profile is created.

| Document Profile |   |     |     |         |                  |        |             |  |  |  |
|------------------|---|-----|-----|---------|------------------|--------|-------------|--|--|--|
| •                |   |     |     | Company | Document Profile | Level  | Description |  |  |  |
|                  | ( | ) , | Ð   |         |                  |        |             |  |  |  |
|                  | 6 | ۵   | (i) | Company | Resume           | Master |             |  |  |  |

#### **III.** Modify Existing Document Profile

- 1. Open the Document Profile window.
- 2. Click the value which is required to change.
- 3. After modify the information. The save button 🛅 on the left-hand side will be available.
- 4. Click save button <sup>1</sup> to commit changes.

#### IV. Delete Existing Document Profile

- 1. Open the Document Profile window.
- 2. Select the existing document profile which is required to delete.
- 3. Click the delete icon  $\overline{\square}$  on the second column.
- 4. A confirmation message "Are you sure?" will appear.
- 5. Click "OK" button to confirm deleting.

#### V. Create New Index Field

- 1. Open the Document Profile window.
- 2. Looking for the document profile which is required to create index fields.
- 3. Click the information icon.  $\bigcirc$

| 0 | ⑪ | <b>(i)</b> | Company | Resume |  |
|---|---|------------|---------|--------|--|
|---|---|------------|---------|--------|--|

4. The "Document Profile Fields of [Selected document profile name] window will appear.

#### 5. Fill in the information on the top row.

| Do | Document Profile Fields of Resume |   |            |              |           |        |                     |        |        |  |  |
|----|-----------------------------------|---|------------|--------------|-----------|--------|---------------------|--------|--------|--|--|
|    |                                   |   |            |              |           | Туре   | Name                | Length | Format |  |  |
|    |                                   |   | $\oplus$   |              |           |        |                     |        |        |  |  |
|    | U                                 | ۵ | $\uparrow$ | $\downarrow$ | $\oslash$ | String | Canadidate Name     | 50     |        |  |  |
|    | 6                                 | ⑪ | $\uparrow$ | $\checkmark$ | $\odot$   | String | Position Apply      | 100    |        |  |  |
|    | B                                 | Û | $\uparrow$ | $\checkmark$ | $\oslash$ | String | Availability Period | 20     |        |  |  |
|    | 1                                 | Û | $\uparrow$ | $\downarrow$ | $\oslash$ | String | Request Salary      | 20     |        |  |  |
|    | P                                 | ⑪ | $\uparrow$ | $\downarrow$ | $\otimes$ | String | Skillset            | 100    |        |  |  |

| Field           | Description                                                                       |
|-----------------|-----------------------------------------------------------------------------------|
| Type*           | Can be String, Number, Datetime, Boolean, Integer, Detail and User.               |
|                 | String – Free text and allow to setup the lookup                                  |
|                 | Number – Numeric value and allow to format it                                     |
|                 | Datetime – Date format with date picker to choose value and allow to              |
|                 | format                                                                            |
|                 | Boolean – True or false only                                                      |
|                 | Integer – A number without decimal.                                               |
|                 | Detail – A detail type document profile.                                          |
|                 | User – A user account                                                             |
| Name*           | The display name for the field                                                    |
| Length          | The maximum allowed length for the field. For number, datetime, Boolean           |
|                 | and integer, this is fixed                                                        |
| Format          | The display format for datetime, number and integer. This must match with         |
|                 | the type or otherwise has no effect.                                              |
| Default Value   | The default value to the field                                                    |
| Rule            | Assign rule to the field                                                          |
| Lookup          | Choose the lookup to provide a pull down to setup the value. The type of          |
|                 | the field must be string to make it effective.                                    |
| Input           | Change input value for the field.                                                 |
| Mandatory       | Is the field require to input value before the document can upload.               |
| Multiple Select | If lookup is setup, the value will able to multiple select. If enable, there will |
|                 | be checkbox in front of the pull down options.                                    |
| Encrypt Value   | Enable to change the value to the encrypted value.                                |
| Control         | Enable to control the field.                                                      |

| Show in Summary                                         | Enable to display in summary.        |  |  |  |  |  |  |
|---------------------------------------------------------|--------------------------------------|--|--|--|--|--|--|
| Document Profile                                        | Assign workflow to document profile. |  |  |  |  |  |  |
| (* would be the necessary column when create a fields.) |                                      |  |  |  |  |  |  |

6. Click the add button 🕑 on the first column to create a new index field.

#### VI. Modify Existing Index Field

- 1. Open the Document Profile window.
- 2. Open the selected Document Profile Fields window.
- 3. Click the value which is required to change.
- 4. After modifying the information. The save button <sup>10</sup> on the left-hand side will be available.
- 5. Click save button 📴 to commit changes.

#### VII. Delete Existing Index Field

- 1. Open the Document Profile window.
- 2. Open the selected Document Profile Fields window.
- 3. Select the existing index field which is required to delete.
- 4. Click the delete icon  $\overline{\blacksquare}$  on the second column.
- 5. A confirmation message "Are you sure?" will appear.
- 6. Click "OK" button to confirm deleting.

#### VIII. Create Details Document Profile for Line Items

- 1. Open the Document Profile window.
- 2. Create new document profile with using "Detail" in "Level" field.
- 3. Fill in the information on the top row.
- 4. Click the add button 🕒 on the first column to create a new document profile.

## H. Index Lookup

#### I. Background

1. Index Lookup is provided a pull-down list for setup the value. The type of the field must be string to make it effective.

#### II. Create New Index Lookup

- 1. Click the icon  $^{\textcircled{0}}$  with the login name in right top corner from the top bar from bring up the context menu.
- 2. From the context menu, select "Settings" > "Document Framework" > "Index Lookup".
- 3. The Index Lookup window will appear.

| Index | ookup |   |    |   |         |                        |        |                  |                 | <b>(</b> 1) | × |
|-------|-------|---|----|---|---------|------------------------|--------|------------------|-----------------|-------------|---|
|       |       |   |    |   | Company | Name                   | Туре   | Document Profile | Sync With Group |             |   |
|       |       |   |    |   |         |                        |        |                  | •               |             |   |
|       | - 00  |   | 0  | 0 | Company | Address Area           | Simple |                  | •               |             |   |
|       | 100   | Û | 0  | 0 | Company | Address District       | Simple |                  | •               |             |   |
|       | m     | ۲ | 0  | 0 | Company | Agreement Type         | Simple |                  | •               |             |   |
|       | 10    | ۵ | ٩  | 0 | Company | Department             | Simple |                  | •               |             |   |
|       | 60    |   | ٢  | 0 | Company | Employment Status      | Simple |                  | •               |             |   |
|       | 8     |   | ٩  | 0 | Company | Financial Year         | Simple |                  | •               |             |   |
|       | 100   | ۵ | 11 | 0 | Company | Gender                 | Table  | Lookup: Gender   | •               |             |   |
|       | 10    |   | 0  | 0 | Company | HR Document Type       | Simple |                  | •               |             |   |
|       | .89   | ۵ | ٩  | 0 | Company | Leave Application Type | Simple |                  | •               |             |   |
|       | 10    | ۵ | 0  | 0 | Company | Marital Status         | Simple |                  | •               |             |   |
4. Fill in the information on the top row.

| Index Lookup |   |         |                  |        |  |  |  |  |
|--------------|---|---------|------------------|--------|--|--|--|--|
| ×            |   | Company | Name             | Туре   |  |  |  |  |
|              | € | Company | Resume Selection | Simple |  |  |  |  |

| Description                                           |
|-------------------------------------------------------|
| Assign Company for the document profile.              |
| Name of the index lookup.                             |
| Type of the index lookup, it can be Simple, Table and |
| Access Limit Table.                                   |
| Index lookup list template in document profile.       |
| Setting the rule of document profile.                 |
|                                                       |

(\* would be the necessary column when create a new index lookup.)

5. Click the add button  $\textcircled{ \odot }$  on the first column to create a new index lookup.

| Index Lookup |   |   |     |         |         |                  |        |  |  |
|--------------|---|---|-----|---------|---------|------------------|--------|--|--|
| ×            |   |   |     |         | Company | Name             | Туре   |  |  |
|              |   |   | Ð   |         |         |                  |        |  |  |
|              | 1 | Ŵ | (j) | $\odot$ | Company | Resume Selection | Simple |  |  |

## III. Modify Existing Index Lookup

1. You can modify the Name, Type and Document Profile fields .

| 1 | ndex Lookup |   |   |     |           |         |                  |        |  |  |
|---|-------------|---|---|-----|-----------|---------|------------------|--------|--|--|
|   | ×           |   |   |     |           | Company | Name             | Туре   |  |  |
|   |             |   |   | Ð   |           |         |                  |        |  |  |
|   |             |   | Û | (1) | $\oslash$ | Company | Resume Selection | Simple |  |  |
|   |             | 8 | Û | ١   | $\oslash$ | Company | Address Area     | Simple |  |  |

2. Click the save button to commit changes.

| Index Looku | ndex Lookup |     |           |         |                    |        |  |  |
|-------------|-------------|-----|-----------|---------|--------------------|--------|--|--|
| ×           |             |     |           | Company | Name               | Туре   |  |  |
|             |             | Ð   |           |         |                    |        |  |  |
| 8           | Û           | (i) | $\otimes$ | Company | Resume Selection 1 | Simple |  |  |
| 8           | ⑪           | (i) | $\otimes$ | Company | Address Area       | Simple |  |  |

## IV. Delete Existing Index Lookup

1. Click the delete icon  $\overline{\mathbb{U}}$ .

| Index L | Index Lookup |     |       |           |         |                  |        |  |  |  |
|---------|--------------|-----|-------|-----------|---------|------------------|--------|--|--|--|
| ×       |              |     |       |           | Company | Name             | Туре   |  |  |  |
|         | ۲            |     |       |           |         |                  |        |  |  |  |
|         | 8            | ۵   | ١     | Ø         | Company | Resume Selection | Simple |  |  |  |
|         | U            | 🗓 R | emove | $\otimes$ | Company | Address Area     | Simple |  |  |  |

- 2. A confirmation message "Are you sure?" will appear.
- 3. Click "OK" button to confirm deleting.

#### V. Index Lookup Permission

- 1. Open the Index Lookup window.
- 2. Looking for the index lookup which is required to assign to the user group.
- 3. Click the Permission button  $^{\scriptsize \ensuremath{ \odot}}$  beside the selected index lookup record.

| jo | 创 | <b>(i)</b> | $\otimes$ | Company        | Resume Selection |  |
|----|---|------------|-----------|----------------|------------------|--|
| 6  | ⑪ | <b>(i)</b> | Pe        | rmission npany | Address Area     |  |

4. Permission window will appear.

| I | ndex Lo | ookup |   |     |           |            |                  |           |     |     |
|---|---------|-------|---|-----|-----------|------------|------------------|-----------|-----|-----|
| T | ×       |       |   |     |           | Company    | Name             |           | Тур | e   |
|   |         |       |   |     |           |            |                  |           |     |     |
|   |         |       | Û | (1) | $\oslash$ | Company    | Resume Selection |           | Sim | ple |
|   |         |       | 1 | (i) | 0         | Permission |                  | <b>\$</b> | ×   | le  |
|   |         |       |   | ١   | 0         | Grou       | ip Name          |           |     | le  |
|   |         |       |   | ١   | 0         | ÷          |                  |           |     | le  |
|   |         |       | Û | ١   | 0         |            |                  |           |     | le  |

5. Select the user group for assigned to access the selected index lookup.

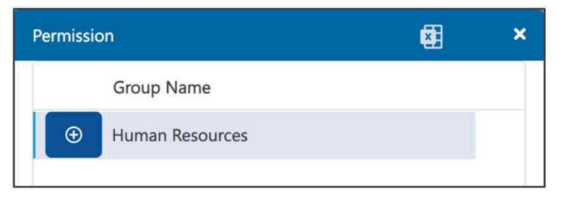

6. After select the user group, click add button  $\textcircled{\textcircled{}}$  to add the selected user group.

## VI. Create Simple Item Index Lookup

1. Create an Index Lookup record with Type = Simple.

| index Lookup |   |   |     |           |         |                  |        |  |
|--------------|---|---|-----|-----------|---------|------------------|--------|--|
| Þ.           |   |   |     |           | Company | Name             | Туре   |  |
|              | ۲ |   |     |           |         |                  |        |  |
|              | 1 | Ŵ | (i) | $\otimes$ | Company | Resume Selection | Simple |  |
|              | 8 | Û | (   | 0         | Company | Address Area     | Simple |  |

2. Click the detail icon  $\bigcirc$ .

| Ð | Û | <ul> <li>Ø</li> </ul> | Company | Resume Selection | Simple |
|---|---|-----------------------|---------|------------------|--------|
| 5 | ۵ | ( Detail              | Company | Address Area     | Simple |

- 3. The Detail window will appear.
- 4. Fill in the "Query or Text" in the window.

| Detail        | Update | ) × |
|---------------|--------|-----|
| Editable      |        |     |
| OFF           |        |     |
| Server        |        |     |
|               |        |     |
| Database      |        |     |
|               |        |     |
| Query or Text |        |     |
| Consider      |        |     |
| Not Consider  |        |     |
|               |        |     |
|               |        |     |
|               |        |     |
| <u></u>       |        | 0   |

| Field         | Description                                    |
|---------------|------------------------------------------------|
| Editable      | Enable user edit the text of the index lookup. |
| Server        | Connect with the server path.                  |
| Database      | Connect with the database.                     |
| Query or Text | The selection of index lookup.                 |

5. After modify, click the Update button to save your changes.

#### VII. Create Simple Item with DB Connection Index Lookup

1. From the Detail window, input Server = local, Database = Antelope. This will connect to the local Antelope database.

| Detail   | Update | × |
|----------|--------|---|
| Editable |        |   |
| local    |        |   |
| Database |        |   |
| Antelope |        |   |

2. You can write a Query to retrieve information.

| Detail                                        | Update | ) × |
|-----------------------------------------------|--------|-----|
| Editable                                      |        |     |
| OFF                                           |        |     |
| Server                                        |        |     |
| local                                         |        |     |
| Database                                      |        |     |
| Antelope                                      |        |     |
| Query or Text                                 |        |     |
| SELECT DISTINCT [DEPARTMENT] FROM [USERTABLE] |        |     |
|                                               |        |     |
|                                               |        |     |
|                                               |        |     |
|                                               |        |     |
|                                               |        | 0   |

3. After modify, click the Update button to save your changes.

## VIII. Create Table Type Index Lookup

1. Table Type Index Lookup is different from Simple Index Lookup. Simple type one contains only a pull-down list of selection, while Table type is a 2-D matrix. The following is an example:

|        | Simple type Index<br>Lookup | Table type Index L | ookup           |                |
|--------|-----------------------------|--------------------|-----------------|----------------|
| Sample | Supplier A                  | Supplier Name      | Business Nature | Contact Person |
|        | Supplier B                  | Supplier A         | Food & Beverage | Peter          |
|        | Supplier C                  | Supplier B         | Computer        | John           |
|        |                             | Supplier C         | Stationary      | Alan           |

The main use case for Table type Index Lookup are mainly on eForm. In the following example, when you select a supplier from the eForm, system will retrieve from the database and auto fill-in both Business Nature and Contact Person textboxes.

| Supplier Name   | V<br>Supplier A          | Supplier Name   | Supplier A      |
|-----------------|--------------------------|-----------------|-----------------|
| Business Nature | Supplier B<br>Supplier C | Business Nature | Food & Beverage |
| Contact Person  |                          | Contact Person  | Peter           |

Another use case is Document Profile. In the below example, you want to fill-in the Supplier Name.

| 🗏 🙆 Hom       | ne > Accounting > Pi | urchase Orders > | PO-120004.pdf |                  |                             |                         | < > e          |
|---------------|----------------------|------------------|---------------|------------------|-----------------------------|-------------------------|----------------|
| ☆ Edit Re     | elation Share To     | Compare          | Index Reminde | r Redaction      | Al Genie                    |                         |                |
| Index List    |                      | 🕲 ×              |               | 139% ~ Θ         | ⊕ & □                       | Ver 1.0 / by Jennifer T | am v Q D       |
| File Name     | PO-120004.           | pdf              |               |                  |                             |                         |                |
| Size          | 97 KB                |                  |               |                  |                             |                         |                |
| Version       | 1.0                  |                  | C             | alian A          |                             |                         |                |
| Version Date  | 2024-09-12           | 15:57:04         | Sup           | Jiler A          |                             | PURCHA                  | SE ORDER       |
| Version By    | Jennifer Tan         | 1                |               |                  |                             | i ondini                | on one bit     |
| Hash Tag      |                      |                  | Custom        | er Name:         | Payment:                    | PO No.                  | PO-120004      |
| PO No.        |                      |                  | AWELL         | long Kong Limite | d 30 DAYS                   | PO Date                 | 2024-07-01     |
| Supplier Name |                      |                  | Planet E      | xpress           |                             | Quotation No.           | QUO-0025       |
| Quotation No. |                      |                  |               |                  |                             | Currency                | HKD            |
| PO Date       |                      |                  |               |                  |                             |                         |                |
| Ship To       |                      |                  |               |                  | N 1 P.                      |                         |                |
| Bill To       |                      |                  |               |                  | Natural Esse                | ntials                  |                |
| Taxation      | 0.0000               |                  | Item #        |                  | Description                 | Qty Price               | Extended Price |
| Total Amount  | 0.0000               |                  | 1522          | Les Grands C     | henes Medoc CB 2011 3-Pack  | 1 \$540.0               | 0 \$540.00     |
| Items         | Details              |                  | 1510          | Feudo Macca      | ri Saia Sicilla 2011 6-Pack | 2 \$1,308.0             | 0 \$2,616.00   |

When you select the Supplier Name index field, the entire lookup table is shown for your selection, instead of just a simple pull-down list of Supplier Name.

| It | ems |               |                 |                    |             |                |                |            |
|----|-----|---------------|-----------------|--------------------|-------------|----------------|----------------|------------|
|    | ×   | Supplier Name | Business Nature | Contract<br>Person | Contact No. | Email Address  | Register Since | Is Active? |
|    | ~   | Supplier A    | Food & Beverage | Peter              | 1234567     | peter@demo.com | 2020-09-02     | 0          |
|    | ~   | Supplier B    | Hardware        | John               | 1234567     | john@demo.com  | 2023-07-12     | 0          |
|    | ~   | Supplier C    | Stationary      | Alan               | 1234567     | alan@deemo.com | 2019-04-01     | 0          |

2. To create a Table type Index Lookup, the first thing is to build a Document Profile.

| Documer | t Profile | Fields     | of Look      | up: Sup   | plier Name |                 |        |                       |
|---------|-----------|------------|--------------|-----------|------------|-----------------|--------|-----------------------|
|         |           |            |              |           | Туре       | Name            | Length | Format                |
|         |           | $\oplus$   |              |           |            |                 |        |                       |
| 6       | Û         | $\uparrow$ | $\checkmark$ | $\oslash$ | String     | Supplier Name   | 100    |                       |
| 6       | Û         | $\uparrow$ | $\checkmark$ | 0         | String     | Business Nature | 50     |                       |
| 1       | Û         | $\uparrow$ | $\checkmark$ | $\oslash$ | String     | Contract Person | 20     |                       |
| 8       | Û         | $\uparrow$ | $\checkmark$ | $\oslash$ | String     | Contact No.     | 20     |                       |
| 8       | Û         | $\uparrow$ | $\checkmark$ | $\otimes$ | String     | Email Address   | 255    |                       |
| 6       | Û         | $\uparrow$ | $\checkmark$ | 0         | Datetime   | Register Since  | 10     | (Datetime) yyyy-MM-dd |
| 3       | Û         | $\uparrow$ | $\checkmark$ | $\otimes$ | Boolean    | Is Active?      | 1      |                       |

3. Then create a Table type Lookup List by mapping the Document Profile to Supplier Name.

| Index | Lookup |   |    |           |         |                          |       |                       |   |
|-------|--------|---|----|-----------|---------|--------------------------|-------|-----------------------|---|
| *     |        |   |    |           | Company | Name                     | Туре  | Document Profile      |   |
|       |        |   |    |           |         |                          | Table | ×                     | ~ |
|       |        |   | Ð  |           |         |                          |       |                       |   |
|       | 1      | Ô | 11 | $\otimes$ | Company | Gender                   | Table | Lookup: Gender        |   |
|       | (8)    | Û | II | $\otimes$ | Company | Supplier List (Advanced) | Table | Lookup: Supplier Name |   |

#### 4. Click the Items icon.

| 10 | 创 | ΞΞ | $\oslash$ | Company | Gender                   |
|----|---|----|-----------|---------|--------------------------|
| 10 | ⑪ | II | $\otimes$ | Company | Supplier List (Advanced) |
|    |   | It | ems       |         |                          |

#### 5. Fill-in the records for this Lookup Items.

| Business Nature | Contract<br>Person                        | Contact No.                                               | Email Address                                                                                                    | Register Since                                                                                                    | Is Active?                                                                                                    | Owner                                                                                                    | Modified Date                                                                                                    |
|-----------------|-------------------------------------------|-----------------------------------------------------------|----------------------------------------------------------------------------------------------------|----------------------------------------------------------------------------------------------------|----------------------------------------------------------------------------------------------------|----------------------------------------------------------------------------------------------------|----------------------------------------------------------------------------------------------------|
|                 |                                           |                                                           |                                                                                                    |                                                                                                    | -                                                                                                    |                                                                                                    |                                                                                                    |
|                 |                                           |                                                           |                                                                                                    |                                                                                                    | •                                                                                                    |                                                                                                    |                                                                                                    |
| Food & Beverage | Peter                                     | 1234567                                                   | peter@demo.com                                                                                                    | 2020-09-02                                                                                                    | 0                                                                                                    | jennifer                                                                                                    | 2024-09-12 15:50:56                                                                                                    |
| Hardware        | John                                      | 1234567                                                   | john@demo.com                                                                                                    | 2023-07-12                                                                                                    | 0                                                                                                    | jennifer                                                                                                    | 2024-09-12 15:51:18                                                                                                    |
| Stationary      | Alan                                      | 1234567                                                   | alan@deemo.com                                                                                                    | 2019-04-01                                                                                                    | 0                                                                                                    | jennifer                                                                                                    | 2024-09-12 15:51:51                                                                                                    |
|                 | Food & Beverage<br>Hardware<br>Stationary | Food & Beverage Peter<br>Hardware John<br>Stationary Alan | Food & Beverage         Peter         1234567           Hardware         John         1234567           Stationary         Alan         1234567 | Food & Beverage Peter 1234567 peter@idemo.com<br>Hardware John 1234567 john@demo.com<br>Stationary Alan 1234567 alan@demo.com | Food & Beverage         Peter         1234567         peter#demo.com         2020-09-02           Hardware         John         1234567         john@demo.com         2023-07-12           Stationary         Alan         1234567         alan@deemo.com         2019-04-01 | Food & Beverage         Peter         1234567         peter/@demo.com         2020-05-02         Image: Comparison of the comparison of the co | Food & Beverage         Peter         1234567         peter@demo.com         2020-09-02         Image: peter@demo.com         2020-09-02         Image: peter@demo.com         peter@demo.com         2020-09-02         Image: peter@demo.com         peter@demo.com         peter@demo.co |

## IX. Create Access Limit Table Type Index Lookup

- 1. Open the Index Lookup window.
- 2. Fill in the information with selecting "Access Limit Table" in "Type" field on the top row, select a document profile for selecting table.
- 3. Click the add button  $\textcircled{\bullet}$  on the first column to add the new index lookup.
- 4. Click the items button is of the new created index lookup.
- 5. Items window will appear.
- 6. Fill in the information on the top row in the window.
- 7. After filled in the information, click the add button 🕒 at the first column to add an item.

# I. Sequence

### I. Create New Sequence

- 1. Click the icon <sup>(2)</sup> with the login name in right top corner from the top bar from bring up the context menu.
- 2. From the context menu, select "Settings" > "Document Framework" > "Sequence".

#### 3. Sequence window will appear.

| Sequence |   |         |                           |       |          |      |       |               |
|----------|---|---------|---------------------------|-------|----------|------|-------|---------------|
| ۲        |   | Company | Name                      | Digit | Max      | Base | Reset | Current Value |
|          | Ð |         |                           |       |          |      |       |               |
| 1        | 1 | Company | Doc. No.                  | 8     | 99999999 | 10   | Never | 1698          |
| 1        | Û | Company | Employee Profile Ref. No. | 4     | 9999     | 10   | Never | 55            |
| ß        | Û | Company | Supplier Ref. No.         | 5     | 99999    | 10   | Never | 66            |
|          |   |         |                           |       |          |      |       |               |

| Field         | Description                                                                                                    |
|---------------|----------------------------------------------------------------------------------------------------|
| Company       | Assign Company for the document profile.                                                                                                    |
| Name          | Display name of the Sequence.                                                                                                    |
| Digit         | Digit of the sequence, for examples<br>3 digits = 001, 002, 003<br>5 digits = 00001, 00002, 00003                                                                                     |
| Max           | Maximum running number can reach, for examples<br>9999 = 0001, 0002, 0003 9999<br>1500 = 0001, 0002, 0003 1500<br>Once when the maximum number is reached, it will roll back to 0001. |
| Base          | Either 10 or 16 (Hex).<br>For base of 16, the running number will be:<br>001,002,003,004,005,006,007,008,009,00A,00B,00C,00D,00E,00F,010,011                                          |
| Reset         | Reset the value per daily, monthly, yearly or never reset. For Daily, Monthly or Yearly, it is recommended to work with [An.Year], [An.Month] etc                                     |
| Current Value | Display the current value, which cannot be alerted.                                                                                                    |

4. Click the Save button to commit changes.

## **II.** Modify Existing Sequence

- 1. Open the Sequence window.
- 2. Click the value which is required to change.

| Sequence |   |         |                           |       |          |      |       |               |  |  |
|----------|---|---------|---------------------------|-------|----------|------|-------|---------------|--|--|
| ×        |   | Company | Name                      | Digit | Max      | Base | Reset | Current Value |  |  |
| ۲        |   |         |                           |       |          |      |       |               |  |  |
| 1        | Û | Company | Doc. No.                  | 8     | 99999999 | 10   | Never | 1698          |  |  |
| 1        | ۵ | Company | Employee Profile Ref. No. | 4     | 9999     | 10   | Never | 55            |  |  |
| 1        | 1 | Company | Supplier Ref. No.         | 5     | 99999    | 10   | Never | 66            |  |  |
| 13       | ۵ | Company | Sample No.                | 4     | 9999     | 16   | Never |               |  |  |

- 3. After modifying the information. The save button <sup>10</sup> on the left-hand side will be available.
- 4. Click the Save button to commit changes.

#### **III.** Delete Existing Sequence

- 1. Open Sequence window.
- 2. Select the existing sequence which is required to delete.
- 3. Click the delete icon  $\overline{\square}$  on the second column.
- 4. A confirmation message "Are you sure?" will appear.
- 5. Click "OK" button to confirm deleting.

# J. Rule

# I. Create New Rule

- 1. Click the icon  $^{\textcircled{0}}$  with the login name in right top corner from the top bar from bring up the context menu.
- 2. From the context menu, select "Settings" > "Document Framework" > "Rule".
- 3. Rule window will appear.

| Rule | e |   |     |         |                           |               |                                             |
|------|---|---|-----|---------|---------------------------|---------------|---------------------------------------------|
| +    |   |   |     | Company | Name                      | Target Type   | Pattern                                     |
|      |   | ۲ |     |         |                           |               |                                             |
|      | 1 | Û | (1) | Company | Doc. No.                  | All Items     | DC-[Doc. No.]                               |
|      | 8 | ۵ | (1) | Company | Employee Profile Ref. No. | All Items     | EP-[Employee Profile Ref. No.]              |
|      | 1 |   | ١   | Company | OA No.                    | All Items     | OA-[An.Year.2Digit]-[OANO]                  |
|      | 1 | Ô | (1) | Company | Project Log Ref No. Rule  | Document Only | LOG-[Project Log Ref No.]                   |
|      | 1 | ۵ | ١   | Company | Sample No.                | All Items     | SM-[An.Year]-[An.Month.2Digit]-[Sample No.] |
|      |   |   | (1) | Company | Supplier Ref. No.         | All Items     | SUP-[Supplier Ref. No.]                     |

| Field       | Description                              |
|-------------|------------------------------------------|
| Company     | Assign Company for the document profile. |
| Name        | Display name of the Rule.                |
| Target Type | Rule of target type.                     |
| Pattern     | Display pattern of the rule.             |

The following are all syntax can be used in Pattern:

| Syntax           | Description                                 | Sample                                                        |
|------------------|---------------------------------------------|---------------------------------------------------------------|
| [An.Year]        | Display the current year                    | LOG-[An.Year]-[Sample No.]<br>LOG-2024-0001, LOG-2024-0002    |
| [An.Year.2Digit] | Display the current year in two digits      | LOG-[An.Year.2Digit]-[Sample No.]<br>LOG-24-0001, LOG-24-0002 |
| [An.Month]       | Display the current month                   | LOG/[An.Month]/[Sample No.]<br>LOG/09/0001, LOG/09/0002       |
| [An.Day]         | Display the current day                     | LOG-[An.Day]-[Sample No.]                                     |
| [An.Hour]        | Display the current hour in 24 hours format | LOG-[An.Hour]-[Sample No.]                                    |

4. Click the Save button to commit changes.

5. The following example is the effect of applying sequence to an index field:

|   |     |   | File Name    | Size   | Version | Version Date        | Version By   | Sequence     | Area             |
|---|-----|---|--------------|--------|---------|---------------------|--------------|--------------|------------------|
| 습 | PCP | • | INV24001.pdf | 156 KB | 1.0     | 2024-09-12 17:13:06 | Jennifer Tam | SM/2024/0027 | Hong Kong Island |
|   | PG# | - | INV24002.pdf | 140 KB | 1.0     | 2024-09-12 17:13:07 | Jennifer Tam | SM/2024/0028 | Hong Kong Island |
| ☆ | PCF | • | INV24003.pdf | 140 KB | 1.0     | 2024-09-12 17:13:06 | Jennifer Tam | SM/2024/0026 | Kowloon          |
| ☆ | Par | - | INV24004.pdf | 139 KB | 1.0     | 2024-09-12 17:13:07 | Jennifer Tam | SM/2024/0029 | Hong Kong Island |
|   | PER | • | INV24005.pdf | 139 KB | 1.0     | 2024-09-12 17:13:08 | Jennifer Tam | SM/2024/0030 | Hong Kong Island |
| ☆ | PCP |   | INV24006.pdf | 139 KB | 1.0     | 2024-09-12 17:13:08 | Jennifer Tam | SM/2024/0032 | New Territories  |
|   | PER | • | INV24007.pdf | 140 KB | 1.0     | 2024-09-12 17:13:09 | Jennifer Tam | SM/2024/0031 | New Territories  |
| ☆ |     | • | INV24008.pdf | 139 KB | 1.0     | 2024-09-12 17:13:10 | Jennifer Tam | SM/2024/0034 | Island           |

#### II. Rule Details

1. There are some cases that both document and index (e.g. CSV) are uploaded to the folder repository from other applications directly. In case you want to have difference sequence number with different criteria, you can use Rule Details to configure. The following is an example:

| Area             | Sequence Number              |  |  |  |  |  |
|------------------|------------------------------|--|--|--|--|--|
| Hong Kong Island | HK/2024/0001, HK/2024/0002   |  |  |  |  |  |
| Kowloon          | KLN/2024/0001, KLN/2024/0002 |  |  |  |  |  |
| New Territories  | NT/2024/0001, NT/2024/0002   |  |  |  |  |  |
| Island           | ILN/2024/0001, ILN/2024/0001 |  |  |  |  |  |

2. Click the information icon from the Rule window.

| Rule |   |     |         |                           |               |                                             |
|------|---|-----|---------|---------------------------|---------------|---------------------------------------------|
| F    |   |     | Company | Name                      | Target Type   | Pattern                                     |
|      | ۲ |     |         |                           |               |                                             |
| 10   | 1 | (1) | Company | Doc. No.                  | All Items     | DC-[Doc. No.]                               |
| 13   | Û | ١   | Company | Employee Profile Ref. No. | All Items     | EP-[Employee Profile Ref. No.]              |
|      | ۵ | (1) | Company | OA No.                    | All Items     | OA-[An.Year.2Digit]-[OANO]                  |
|      | Û | (1) | Company | Project Log Ref No. Rule  | Document Only | LOG-[Project Log Ref No.]                   |
| 13   | 1 | (   | Company | Sample No.                | All Items     | SM-[An.Year]-[An.Month.2Digit]-[Sample No.] |
|      |   | (1) | Company | Supplier Ref. No.         | All Items     | SUP-[Supplier Ref. No.]                     |

3. Set the rule details as follow. The sequence pattern will change according to different Area.

| R | ule Deta | ils |              |                  |                        |               |                            | × |
|---|----------|-----|--------------|------------------|------------------------|---------------|----------------------------|---|
|   |          |     | Field Name 2 | Match Value 1    | Conditio: Field Name 2 | Match Value 2 | Pattern                    |   |
|   | Œ        |     |              |                  |                        |               |                            |   |
|   | 6        | ⑪   | Area         | Island           | and                    |               | ILN/[An.Year]/[Sample No.] |   |
|   | 8        | ⑪   | Area         | New Territories  | and                    |               | NT/[An.Year]/[Sample No.]  |   |
|   | 6        | ⑪   | Area         | Kowloon          | and                    |               | KLN/[An.Year]/[Sample No.] |   |
|   | Fo.      | ⑪   | Area         | Hong Kong Island | and                    |               | HK/[An.Year]/[Sample No.]  |   |
|   |          |     |              |                  |                        |               |                            |   |

#### **III.** Modify Existing Rule

- 1. Open the Rule window.
- 2. Click the value which is required to change.
- 3. After modify the information. The save button 🛅 on the left-hand side will be available.
- 4. Click save button <sup>(1)</sup> to commit changes.

## IV. Delete Existing Rule

- 1. Open Rule window.
- 2. Select the existing rule which is required to delete.
- 3. Click the delete icon  $\overline{\textcircled{1}}$  on the second column.
- 4. A confirmation message "Are you sure?" will appear.
- 5. Click "OK" button to confirm deleting.

# K. Permission Level

#### I. Background

Every single document, folder and template would have different permission level for user who required to access and manage. Permission Level can be control on different uses like Read, Write, Delete, Print, Export, Modify and Create on Document, Folder and Template.

One document, folder or template can have more than one permission for the same user or user group.

For example, User A have been assigned two permission level which is "No Access" and "Read Write" permission into the same folder. Then User A would have no access for that folder because of the permission level will take the least effect.

### II. Create New Permission Level

- 1. Click the icon <sup>®</sup> with the login name in right top corner from the top bar from bring up the context menu.
- 2. From the context menu, select "Settings" > "Administrative" > "Permission Level".

#### 3. Permission Level window will appear.

| Permissio | Permission Level |   |         |                   |      |         |        |            |        |      |       |        | e ×   |                 |
|-----------|------------------|---|---------|-------------------|------|---------|--------|------------|--------|------|-------|--------|-------|-----------------|
| ×         |                  |   | Company | Name              | Read | Preview | Modify | Delete Own | Delete | Move | Print | Export | Index | Create Document |
|           | ۲                |   |         |                   |      |         |        |            |        |      |       |        |       |                 |
| 100       | 0                | ø | Company | Access Deny       | •    |         |        |            |        |      |       |        |       |                 |
| 10        | 0                | ø | Company | Full Access       | 0    | 0       | 0      | 0          | 0      | 0    | 0     | 0      | 0     | 0               |
| 0         | ß                | ø | Company | Modify            | 0    | 0       | 0      | 0          |        |      | 0     | 0      | 0     | 0               |
| 10        | 8                | ø | Company | Non-Manage Access | 0    | 0       | 0      | 0          | 0      | 0    | 0     | 0      | 0     | 0               |
| 10        | 8                | Ø | Company | Read Only         | 0    | 0       |        |            |        |      |       | 0      |       |                 |
| (6)       | 8                | ø | Company | Share             | 0    | 0       | 0      | 0          |        |      | 0     | 0      | 0     | 0               |

4. Fill in the information on the top row.

| Field                 | Description                                                             |
|-----------------------|-------------------------------------------------------------------------|
| Company               | The default document profile of the root folder.                        |
| Name                  | Display name of the permission level.                                   |
| Read                  | Enable to read document, folder and template.                           |
| Preview               | Enable to preview document, folder and template.                        |
| Modify                | Enable to modify the detail and index of document, folder and template. |
| Delete Own            | Enable to delete the document, folder and template create by itself.    |
| Delete                | Enable to delete the document, folder and template.                     |
| Print                 | Enable to print.                                                        |
| Export                | Enable to export the document and template.                             |
| Index                 | Enable to change the index of the document.                             |
| Create Document       | Enable to create document.                                              |
| Publish               | Enable to publish the document which is minor version.                  |
| View Document History | Enable to view document history.                                        |
| View Version History  | Enable to view version of the document history.                         |
| Purge Version         | Enable to purge version in document version history                     |
| Restore Version       | Enable to Restore the old document version in version history.          |
| Create Folder         | Enable to create folder.                                                |
| Delete Folder         | Enable to delete folder.                                                |
| Temporary Permission  | Enable to assign temporary permission.                                  |
| View Workflow History | Enable to view the workflow history of the document.                    |
| Manage Workflow       | Enable to manage workflow of the document.                              |
| Share To              | Enable to share the document to external or internal during Outlook.    |
| Comment               | Enable to create comment to the document.                               |

5. Click the Add button to save your changes.

# III. Permission Level Matrix

The following table is all permission level verses functions.

| Functions                 | Read | Preview | Modify | Delete<br>Own | Delete   | Move | Create<br>Document | Print |
|---------------------------|------|---------|--------|---------------|----------|------|--------------------|-------|
| List Document             | •    |         |        |               |          |      |                    |       |
| Add to My Clipboard       | •    |         |        |               |          |      |                    |       |
| Route Document            | •    |         |        |               |          |      |                    |       |
| Mark as Favourite         | •    |         |        |               |          |      |                    |       |
| Preview Document          |      | •       |        |               |          |      |                    |       |
| Relation – Copy Link      |      | •       |        |               |          |      |                    |       |
| Relation – Link Relations |      | •       |        |               |          |      |                    |       |
| Mark Final Version        |      |         | •      |               |          |      |                    |       |
| Check-Out and Edit        |      |         | •      |               |          |      |                    |       |
| Check-Out and Download    |      |         | •      |               |          |      |                    |       |
| Check-Out                 |      |         | •      |               |          |      |                    |       |
| Upload Thumbnail          |      |         | •      |               |          |      |                    |       |
| Reminder                  |      |         | •      |               |          |      |                    |       |
| Major Versions:           |      |         |        | •             |          |      |                    |       |
| Ver. 1 as Owner can       |      |         |        |               |          |      |                    |       |
| Delete/Cut Document"      |      |         |        |               |          |      |                    |       |
| Minor Versions:           |      |         |        | •             |          |      |                    |       |
| Ver. 0 as Owner can       |      |         |        |               |          |      |                    |       |
| Delete/Cut Document       |      |         |        |               |          |      |                    |       |
| Ver 1 as Owner can        |      |         |        |               | •        |      |                    |       |
| Delete/Cut Document"      |      |         |        |               |          |      |                    |       |
| Minor Versions:           |      |         |        |               | •        |      |                    |       |
| > Ver. 0 as Owner can     |      |         |        |               |          |      |                    |       |
| Delete/Cut Document"      |      |         |        |               |          |      |                    |       |
| Move Document             |      |         |        |               |          | •    |                    | •     |
| Required Move + Create    |      |         |        |               |          |      |                    |       |
| Bedaction                 |      |         |        |               |          |      | -                  |       |
| Brint from Document       |      |         |        |               | <b>•</b> |      | -                  | -     |
| Viewer                    |      |         |        |               |          |      |                    |       |

| Functions                                                     | Export | Index | Create<br>Document | Publish | View Doc<br>History | View Ver<br>History | Create<br>Folder |
|---------------------------------------------------------------|--------|-------|--------------------|---------|---------------------|---------------------|------------------|
| New Calendar                                                  |        |       | •                  |         |                     |                     |                  |
| New URL                                                       |        |       | •                  |         |                     |                     |                  |
| New Project                                                   |        |       | •                  |         |                     |                     |                  |
| New Document Template                                         |        |       | •                  |         |                     |                     |                  |
| Upload Document                                               |        |       | •                  |         |                     |                     |                  |
| Add Attachments                                               |        |       | •                  |         |                     |                     |                  |
| Download Document                                             | •      |       |                    |         |                     |                     |                  |
| Text Compare                                                  | •      |       |                    |         |                     |                     |                  |
| Edit Index                                                    |        | •     |                    |         |                     |                     |                  |
| Export Index List                                             |        | •     |                    |         |                     |                     |                  |
| Import Index List                                             |        | •     |                    |         |                     |                     |                  |
| Copy Folder: Required<br>Creation Document + Create<br>Folder |        |       | •                  |         |                     |                     |                  |
| Copy Document                                                 | •      |       |                    |         |                     |                     |                  |
| Copy & Paste Document to<br>Folder                            |        |       | •                  |         |                     |                     |                  |
| Copy & Paste Document<br>Index Only                           |        | •     |                    |         |                     |                     |                  |
| Copy & Paste Document<br>Virtual Link                         | •      |       |                    |         |                     |                     |                  |
| Publish Minor Version of<br>Documents                         |        |       |                    | •       |                     |                     |                  |
| View Document Version<br>History                              |        |       |                    |         |                     | •                   | •                |
| View Document Properties                                      |        |       |                    |         |                     | •                   | •                |
| View Document Audit Log                                       |        |       |                    |         | •                   |                     |                  |

| Functions                   | Purge<br>Version | Restore<br>Version | Create<br>Folder | Delete<br>Folder | Temporary<br>Permission | Follow | Manage |
|-----------------------------|------------------|--------------------|------------------|------------------|-------------------------|--------|--------|
| Delete Old Version of       | •                |                    |                  |                  |                         |        |        |
| Document                    |                  |                    |                  |                  |                         |        |        |
| Restore Old Version of      |                  | •                  |                  |                  |                         |        |        |
| Document as Latest Version  |                  |                    |                  |                  |                         |        |        |
| Create Folder               |                  |                    | •                |                  |                         |        |        |
| Create Folder Tree from CSV |                  |                    | •                |                  |                         |        |        |
| Delete Folder               |                  |                    |                  | •                |                         |        |        |
| Temporary Permission        |                  |                    |                  |                  | •                       |        |        |
| Follow (Subscription)       |                  |                    |                  |                  |                         | •      |        |
| Edit Folder Profile         |                  |                    | •                |                  |                         |        |        |
| Folder Permission           |                  |                    |                  |                  |                         |        | •      |

#### IV. Modify Existing Permission Level

- 1. Open the permission level window.
- 2. Click the value which is required to change.
- 3. After modifying the information. The save button <sup>1</sup> on the left-hand side will be available.
- 4. Click save button 🛅 to commit changes.

#### V. Delete Existing Permission Level

- 1. Open Permission Level window.
- 2. Select the existing permission level which is required to delete.
- 3. Click the delete icon  $\overline{\amalg}$  on the second column.
- 4. A confirmation message "Are you sure?" will appear.
- 5. Click "OK" button to confirm deleting.

#### VI. Copy Existing Permission Level

- 1. Open Permission Level window.
- 2. Looking for the existing permission level which is required to copy.
- 3. Click the copy button to copy the permission for create a new permission level.
- 4. The same permission with copied permission level will display on the top row.
- 5. Fill in the Company and Name field.
- 6. Click the Add button to save your changes.

# L. Quota Schema

#### I. Background

Quota Schema defines the quota control settings. Quota schema can assign to user accounts, folders and root folders. If it assigns to a folder, the effective control is over the folder and all children. The quota is counting start from the time when schema have been assigned, and thus all historical will not count for control by the schema.

Quota schema would be taking the least effect. For example, that User A have been assigned 1GB quota, Root Folder have been assigned 50 MB, the Folder A which is under the root folder have been assign 5KB. Then User A required to upload a word file about 22KB in folder "Root Folder > Folder A", system will display error about not enough quota because of quota schema will take the least effect.

## II. Create New Quota Schema

- 1. Click the icon <sup>®</sup> with the login name in right top corner from the top bar from bring up the context menu.
- 2. From the context menu, select "Settings" > "Administrative" > "Quota Schema".

#### 3. Quota Schema window will appear.

| Q | Quota Schema |   |   |         |                          |                        |                         |                   |                  |          |
|---|--------------|---|---|---------|--------------------------|------------------------|-------------------------|-------------------|------------------|----------|
| ſ | Þ            |   |   | Company | Name                     | Total Size Limit in KB | Total no. of Ver. Limit | Reset Every Month | Reset Every Year | Priority |
|   |              | ۲ |   |         |                          |                        |                         | •                 | •                |          |
|   | 1            | Ô | ( | Company | Limit to 100Mb File Size | 1000                   |                         | •                 | •                |          |
|   | (1)          | Û | ( | Company | Not allow Video Files    | 0                      |                         | •                 | •                |          |
|   | (B)          | Û | 0 | Company | PF Quota                 |                        |                         | •                 | •                |          |

4. Fill in the information on the top row.

| Quota S | Quota Schema |     |         |                          |                        |                         |                   |                  |          |  |
|---------|--------------|-----|---------|--------------------------|------------------------|-------------------------|-------------------|------------------|----------|--|
| ×       |              |     | Company | Name                     | Total Size Limit in KB | Total no. of Ver. Limit | Reset Every Month | Reset Every Year | Priority |  |
|         | €            |     |         | Maximum 10 Versions      |                        | 10                      | •                 | •                |          |  |
| 120     | 1            | (   | Company | Limit to 100Mb File Size | 1000                   |                         | •                 | •                |          |  |
| 60      | ۵            | (   | Company | Not allow Video Files    | 0                      |                         | •                 | •                |          |  |
| 60      | Ô            | (1) | Company | Sample                   | 0                      |                         | •                 | •                |          |  |

| Field                   | Description                                                      |
|-------------------------|------------------------------------------------------------------|
| Company                 | The default document profile of the root folder.                 |
| Name                    | Display name of the quota schema.                                |
| Total Size Limit in KB  | Total limited document size of the quota schema.                 |
| Total no. of Ver. Limit | Total limited numbers of uploading document of the quota schema. |
| Reset Every Month       | Enable to reset the quota per month.                             |
| Reset Every Year        | Enable to reset the quota per year.                              |
| Priority                | Enable to delete the document, folder and template.              |

5. Click the Add button to save your changes.

## III. Modify Existing Quota Schema

- 1. Open the Quota Schema window.
- 2. Click the value which is required to change.
- 3. After modifying the information. The save button on the left-hand side will be available.
- 4. Click save button 🖻 to commit changes.

## IV. Delete Existing Quota Schema

- 1. Open the Quota Schema window.
- 2. Select the existing quota schema which is required to delete.
- 3. Click the delete icon  $\overline{\textcircled{1}}$  on the second column.
- 4. A confirmation message "Are you sure?" will appear.
- 5. Click "OK" button to confirm deleting.

## V. Applying Quota Schema

Quota Schema Rule is the quota schema including file extension for managing the upload action of user. For example, administrator wants to limit user group "HRD" to upload each excel file cannot large than 1MB. All administrator needs to do that is create a quota schema including quota schema rules and assign the quota schema to "HRD" user group.

- 1. Open the Quota Schema window.
- 2. Looking for the existing quota schema record which is required to apply quota schema rules.
- 3. Click the rules button  $\bigcirc$  .
- 4. Rules window will appear.
- 5. Fill in the information on the top row.

| Rules | ules 🗱 |                |                              |  |  |  |  |  |
|-------|--------|----------------|------------------------------|--|--|--|--|--|
|       |        | File Extension | Size Limit per File in<br>KB |  |  |  |  |  |
| 6     | Ð      |                |                              |  |  |  |  |  |
| 6     | Ŵ      | .mov           | 0                            |  |  |  |  |  |
| Ð     | ⑪      | .mp4           | 0                            |  |  |  |  |  |
| 6     | Ŵ      | .mpg           | 0                            |  |  |  |  |  |
| 5     | ⑪      | .avi           | 0                            |  |  |  |  |  |
|       |        |                |                              |  |  |  |  |  |

| Field                     | Description                                  |  |  |
|---------------------------|----------------------------------------------|--|--|
| File Extension            | File type of the limited document.           |  |  |
| Size Limit per File in KB | Assign the limit size of the file extension. |  |  |

6. Click the Add button to save your changes.

# **M. Search Mapping**

### I. Create New Search Mapping

- 1. Click the icon <sup>(2)</sup> with the login name in right top corner from the top bar from bring up the context menu.
- 2. From the context menu, select "Settings" > "Administrative" > "Search Mapping".

#### 3. The Search Mapping window will appear.

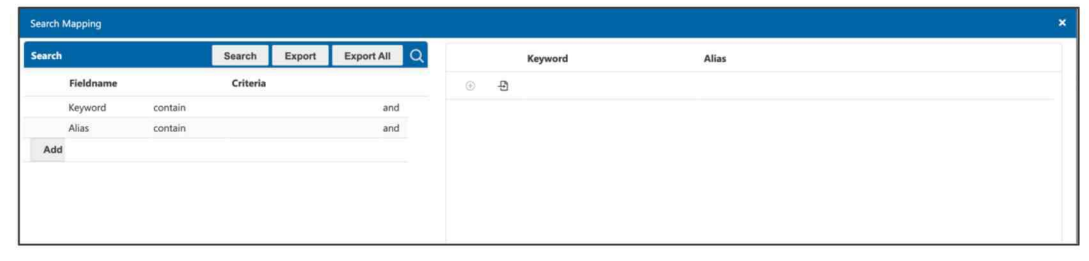

#### 4. Fill in the information on the top row.

|   |   | Keyword | Alias                   |
|---|---|---------|-------------------------|
| ÷ | Ð |         |                         |
| 6 | ۵ | SG      | Singapore               |
| 6 | ۵ | НК      | Hong Kong               |
| 6 | Û | AI      | Artificial Intelligence |
| 8 | ۵ | MS      | Microsoft               |

| Field   | Description                                                                                                    |
|---------|----------------------------------------------------------------------------------------------------|
| Keyword | The keyword which has alias during searching.                                                                                                    |
| Alias   | The corresponding alias to look for during searching. Please note that this is<br>one way, that means you can search the alias as well when you search using<br>the keyword but not vice versa. |

5. Click the Add button to save your changes

#### II. Modify Existing Search Mapping

- 1. Open the Search Mapping window.
- 2. Click the value which is required to change.
- 3. After modifying the information. The save button <sup>1</sup> on the left-hand side will be available.
- 4. Click save button 🛅 to commit changes.

#### III. Delete Existing Search Mapping

- 1. Open the Search Mapping window.
- 2. Looking for the existing search mapping row which is required to delete.
- 3. Click the delete icon  $\overline{\blacksquare}$  on the second column.
- 4. A confirmation message "Are you sure?" will appear.
- 5. Click "OK" button to confirm deleting.

#### IV. Import Search Mapping

- 1. Open the Search Mapping window.
- 2. Click the import button
- 3. The Import Search Mapping window will appear.

| Import Search Mapping | Upload                     | × |  |
|-----------------------|----------------------------|---|--|
| Select file           | Choose File No file chosen |   |  |
| . Language            | UTF-8                      | ~ |  |
| Sample Files          | Download Sample            |   |  |

4. Click hyperlink "Download Sample" to download the sample of the import file.

- 5. Click "Choose File" button to select the modified import file.
- 6. Click "Upload" button to import the search mapping.
- 7. The search mapping will be overwriting from the import file.

Note:

From the search mapping, the import action will overwrite everything from the import file, please save an import file for records before import.

# N. All Shared Link to Guest

### I. Background

All Shared Links to External is a table of all document which is already shared to external. System support administrator to manage and control all shared document links.

## II. Edit Existing Shared Link

- 1. Click the icon <sup>®</sup> with the login name in right top corner from the top bar from bring up the context menu.
- From the context menu, select "Settings" > "Administrative" > "All Shared Links to External".

| My Shared Links to External |                                              |                               |                   |                            |                 |  |  |
|-----------------------------|----------------------------------------------|-------------------------------|-------------------|----------------------------|-----------------|--|--|
| Þ.                          | File Name                                    | Folder Path                   | Shared<br>Version | Link Created On Set Passwo | ord Period Fron |  |  |
| Û                           | A210141-Antelope 5 Administration Guide.docx | Home\Marketing\Product Launch | 1.0               | 2021-01-27 📀               |                 |  |  |
| ١                           | Antelope.dwg                                 | Home\Marketing\Product Launch | 1.0               | 2021-01-27 📀               |                 |  |  |
| Û                           | Sample Agreements.docx                       | Home\Marketing\Product Launch | 5.0               | 2021-01-27 📀               |                 |  |  |
|                             |                                              |                               |                   |                            |                 |  |  |

- 3. Looking for the shared link which is required to edit.
- 4. Click the edit button  $\square$  on the first column beside the selected shared link.
- 5. The External window will appear.
- 6. All information would be optional to edit.

| Field      | Description                                                                      |
|------------|----------------------------------------------------------------------------------|
| Password   | Set the password for the shared link, the user requires to input password        |
|            | when open the shared link.                                                       |
| Link Valid | The valid date of the shared link. The shared link will display that the link is |
|            | unavailable when the user open the shared link at the invalid dates.             |
| File Link  | The file link will generate automatically after click the "Generate Link & Send" |
|            | button.                                                                          |

- 7. After modifying the information, click "Generate Link & Send" button to generate the shared link.
- 8. The shared link will be generated.
- 9. Outlook will create a new email including the shared link.

## **III.** Delete Existing Shared Link

- 1. Open the "All Shared Links to External" window.
- 2. Looking for the existing shared link which is required to delete.
- 3. Click the delete icon  $\overline{\blacksquare}$  on the second column.
- 4. A confirmation message "Are you sure?" will appear.
- 5. Click "OK" button to confirm deleting.

# **O. Mobile Access Control**

#### I. Background

Mobile Access Control is a list for managing the access control from the mobile device. System support administrator to manage the mobile access control by using the device id. From the device id, administrator can enable or disable the device which can access the Antelope 6.

# II. Create New MAC

- 1. Click the icon <sup>(2)</sup> with the login name in right top corner from the top bar from bring up the context menu.
- 2. From the context menu, select "Settings" > "Administrative" > "Mobile Access Control".

#### 3. The Mobile Access Control window will appear.

| Mobile Access Control |   |           |             |           |              |  |  |  |
|-----------------------|---|-----------|-------------|-----------|--------------|--|--|--|
| ۱.                    |   | File Name | Description | Device Id | Allow Access |  |  |  |
| $\oplus$              |   |           |             |           | 0            |  |  |  |
| 8                     | Ŵ | Anyone    |             | *         | 0            |  |  |  |
|                       | _ |           |             |           |              |  |  |  |

#### 4. Fill in the information on the top row.

| e Name Descriptio | n Device Id       | Allow Access                                                                                                    |
|-------------------|-------------------|----------------------------------------------------------------------------------------------------|
| D HRD Devic       | e ID 01 HRD-P001  | 0                                                                                                    |
| yone              | ×.                | ø                                                                                                    |
|                   | • Name Descriptio | Name         Description         Device Id           D         HRD Device ID 01         HRD-P001           yone         * |

| Field        | Description                                                    |
|--------------|----------------------------------------------------------------|
| File Name    | Display name of the access name.                               |
| Description  | The description of the access.                                 |
| Device Id    | The mobile device Id of the access. If select anyone, input *. |
| Allow Access | Enable or Disable the device to access.                        |

5. Click the Add button to save your changes.

#### **III.** Modify Existing MAC

- 1. Open the Mobile Access Control window.
- 2. Click the value which is required to change.
- 3. After modifying the information. The save button <sup>10</sup> on the left-hand side will be available.
- 4. Click save button <sup>1</sup> to commit changes.

## IV. Delete Existing MAC

- 1. Open the Mobile Access Control window.
- 2. Looking for the existing access row which is required to delete.
- 3. Click the delete icon  $\overline{\amalg}$  on the second column.
- 4. A confirmation message "Are you sure?" will appear.
- 5. Click "OK" button to confirm deleting.

#### V. Where to Check DeviceID on iOS?

- 1. Go to Settings > General and tap "About".
- 2. Look for the serial number. You might need to scroll down to find the IMEI/MEID, and ICCID.

#### VI. Where to Check DeviceID on Android OS?

- 1. Download an application named "Device ID" that will quickly reveal the ID of the Android Device to user.
- 2. Open the application, the device id will display at "Android Device ID" column.

# P. Workflow Delegation

#### I. Background

Workflow Delegation is a table of all the workflow delegation from user. System support administrator to manage all the user workflow delegation in Workflow Delegation window.

### II. Create New Workflow Delegation

- 1. Click the icon <sup>(2)</sup> with the login name in right top corner from the top bar from bring up the context menu.
- 2. From the context menu, select "Settings" > "Administrative" > "Workflow Delegation".

#### 3. Workflow Delegation window will appear.

| My Workflow Delegation |   |   |                       |                     |                     |                  |
|------------------------|---|---|-----------------------|---------------------|---------------------|------------------|
|                        | × |   | Workflow              | From Date           | To Date             | Delegated Person |
|                        | € |   | Leave Application.rwt | 2024-09-14 01:06:00 | 2024-09-23 01:06:00 | Jennifer Tam     |
|                        | 6 | Û | Expenses Claims.rwt   | 2024-09-14 01:06:00 | 2024-09-30 01:06:00 | Alice Chan       |

#### 4. Fill in the information to create a new delegation.

| Field     | Description                                               |
|-----------|-----------------------------------------------------------|
| Username  | Select user which require the delegation.                 |
| Workflow  | Select the workflow which is required for the delegation. |
| From Date | When the delegation start from.                           |
| To Date   | When the delegation will unavailable.                     |
| Acting    | Select the user to delegate.                              |

5. Click the Add button to save your changes.

### III. Modify Existing Workflow Delegation

- 1. Open the Workflow Delegation window.
- 2. Click the value which is required to change.
- 3. After modifying the information. The save button <sup>10</sup> on the left-hand side will be available.
- 4. Click save button <sup>1</sup> to commit changes.

## IV. Delete Existing Workflow Delegation

- 1. Open the Workflow Delegation window.
- 2. Looking for the existing workflow delegation row which is required to delete.
- 3. Click the delete icon  $\overline{\square}$  on the second column.
- 4. A confirmation message "Are you sure?" will appear.
- 5. Click "OK" button to confirm deleting.

# **Q.** License Information

#### I. Background

License Information is the list of information of the Antelope 6 license. System support administrator to check the information of the license like the license issue date, expiry date, number of concurrent users, number of named user, enabled module, version and certificate id.

### II. Field Description

- 1. Click the icon <sup>®</sup> with the login name in right top corner from the top bar from bring up the context menu.
- 2. From the context menu, select "Settings" > "Administrative" > "License Information".

#### 3. License Information window will appear.

| License Information       | x                                                                                            |
|---------------------------|----------------------------------------------------------------------------------------------|
|                           |                                                                                              |
| Issue Date                | 2020-03-13                                                                                   |
| Expiry Date               | 2099-06-13                                                                                   |
| Number of Concurrent User | 300                                                                                          |
| Number of Named User      | 5 (5 named user is reserved for system users)                                                |
| Enabled Module            | Core, Routing, Server Print, Mobility, Workflow & EForm,<br>Cloud Sync, Collaborative Editor |
| Version                   | 4.9.2.11                                                                                     |
| Certificate ID            |                                                                                              |

| Information Name             | Description                                 |
|------------------------------|---------------------------------------------|
| Issue Date                   | License issue date.                         |
| Expiry Date                  | License expiry date.                        |
| Number of Concurrent<br>User | Limit number of user login at the same time |
| Number of Named User         | Limit number of user login all the time.    |
| Enabled Module               | All of the enabled module name.             |
| Version                      | Antelope 6 Server version.                  |
| Certificate ID               | Certificate ID of Antelope 6.               |

# **R.** Report

# I. Background

System support administrator to generate different type report as excel or pdf file for checking and managing the Antelope 6 system more effective. Different type of report would be more focus on select user, user group or folder.

| Report Name              | Description                                                         |
|--------------------------|---------------------------------------------------------------------|
| Access Right Approval    | Generate report about access right approval of selected             |
| Report                   | information.                                                        |
|                          | Required :                                                          |
|                          | Select Folder(s)                                                    |
|                          | Select Document                                                     |
|                          | Project Code                                                        |
|                          | Select Department(s)                                                |
|                          | Select Team(s)                                                      |
|                          | Select User(s)                                                      |
| Disposal List Report     | Generate a list including disposal document during selected period. |
|                          | Required :                                                          |
|                          | From (Date)                                                         |
|                          | To (Date)                                                           |
| Document and Folder List | Generate a list of document, version history of document and        |
| Report                   | folder in the selected folder.                                      |
|                          | Required :                                                          |
|                          | Folder level                                                        |
|                          | Select Folder(s)                                                    |
| Document Owner Report    | Generate a list of all the document is own by selected user.        |
|                          | Required :                                                          |
|                          | Select User(s)                                                      |
| Exception Report         | Generate a report including which user have triggered the different |
|                          | type of exception.                                                  |
|                          | Required:                                                           |
|                          | High volume of download (>100 documents per hour)                   |
|                          | High volume of delete (>100 documents per hour)                     |
|                          | High volume of access/read/preview (>100 documents per hour)        |
|                          | High volume of sharing to external link (>10 documents per day)     |
|                          | High volume of checkout activities (>50 documents per day)          |
|                          | High volume of upload activities (>1G each per day)                 |
| Failed Activities Log    | Generate a report including the log which action have triggered the |
| Report                   | failed activities.                                                  |
|                          | Required :                                                          |
|                          | Select Department(s)                                                |
|                          | Select Team(s)                                                      |
|                          | Select User(s)                                                      |
|                          | From (Date)                                                         |
|                          | To (Date)                                                           |
| Folder Permission Report | Generate a list of permission of selected folder.                   |
|                          | Required :                                                          |
|                          | Folder level                                                        |

|                          | Select Folder(s)                                                       |
|--------------------------|------------------------------------------------------------------------|
| Group Member Report      | Generate a list of select group(s), department(s), team(s) or user(s). |
| tram                     | Required :                                                             |
|                          | Select Group(s)                                                        |
|                          | Select Department(s)                                                   |
|                          | Select Team(s)                                                         |
|                          | Select User(s)                                                         |
| Incoming Document        | Searching all incoming document details registries by workflow         |
| Registration Report      | "Incoming Document Registration" with selected department(s) or        |
|                          | team(s)                                                                |
|                          | Required :                                                             |
|                          | Select Department(s)                                                   |
|                          | Select Team(s)                                                         |
|                          | From (Date)                                                            |
|                          | To (Date)                                                              |
| Incoming Document        | Searching all incoming document status registries by workflow          |
| Status Report            | "Incoming Document Registration" with select department(s) or          |
| ·                        | team(s).                                                               |
|                          | Required :                                                             |
|                          | Select Department(s)                                                   |
|                          | Select Team(s)                                                         |
|                          | From (Date)                                                            |
|                          | To (Date)                                                              |
| Index Usage Report       | The usage report about index of selected department(s) and             |
|                          | team(s).                                                               |
|                          | Required :                                                             |
|                          | Select Department(s)                                                   |
|                          | Select Team(s)                                                         |
|                          | From (Date)                                                            |
|                          | To (Date)                                                              |
| Large File Size Document | Checking the document and document details which is large than         |
| Report                   | inputted size.                                                         |
|                          | Required :                                                             |
|                          | Folder level                                                           |
|                          | From (Date)                                                            |
|                          | To (Date)                                                              |
|                          | File Size (MB)                                                         |
| Large Version Document   | Checking the document and document details which document              |
| Report                   | version is large than inputted version.                                |
|                          | Required :                                                             |
|                          | Folder level                                                           |
|                          | From (Date)                                                            |
|                          | To (Date)                                                              |
|                          | Number of Version                                                      |
| Outstanding Tasks Report | Ability to generate periodic reminders and report on outstanding       |
|                          | tasks of selected user.                                                |
|                          | Required :                                                             |
|                          | Select User(s)                                                         |
| Receipt                  | Searching all incoming document details registries of the workflow     |
| Acknowledgement of       | process by workflow "Incoming Document Registration" with              |
|                          | selected period.                                                       |

| Incoming Document       | Required :                                                              |
|-------------------------|-------------------------------------------------------------------------|
| Report                  | From (Date)                                                             |
|                         | To (Date)                                                               |
| Temporary Permission    | Generating a report including all the temporary report of the           |
| Report                  | selected department(s), teams(s) or user(s).                            |
|                         | Required :                                                              |
|                         | Select Department(s)                                                    |
|                         | Select Team(s)                                                          |
|                         | Select User(s)                                                          |
| Usage Report            | Generating a usage report of selected department(s), teams(s) or        |
|                         | user(s), during the specified period.                                   |
|                         | Required :                                                              |
|                         | Select Department(s)                                                    |
|                         | Select Team(s)                                                          |
|                         | Select User(s)                                                          |
|                         | From (Date)                                                             |
|                         | To (Date)                                                               |
| User Folder Permission  | Ability to generate the user permission list of the selected folder(s)  |
| Report                  | and the permission list of selected department(s). Team(s)              |
|                         | Required :                                                              |
|                         | Folder level                                                            |
|                         | Select Folder(s)                                                        |
|                         | Select Denartment(s)                                                    |
|                         | Select Team(s)                                                          |
|                         | Select User(s)                                                          |
| User Group and Eupction | Ability to generate the details registry list including user permission |
| Report                  | of the selected user group(s) department(s) team(s) and user(s)         |
|                         | Required :                                                              |
|                         | Select Group(s)                                                         |
|                         | Select Department(s)                                                    |
|                         | Select Team(s)                                                          |
|                         | Select User(s)                                                          |
| Version History Report  | Ability to generate a list of all the document with the document        |
| version mistory hepore  | history in the selected folder(s) during the selected period            |
|                         | Required :                                                              |
|                         | Folder level                                                            |
|                         | Select Folder(s)                                                        |
|                         | From (Date)                                                             |
|                         | To (Date)                                                               |
| Workflow Usage Report   | Ability to generate a workflow usage report of all the workflow         |
| Workhow obage Report    | usage of the selected denartment(s) and team(s) during the              |
|                         | selected period                                                         |
|                         | Required :                                                              |
|                         | Select Department(s)                                                    |
|                         | Select Team(s)                                                          |
|                         | From (Date)                                                             |
|                         | To (Date)                                                               |
| Contract Expiry Report  | Ability to generate expire contract document list of the selected       |
|                         | folder(s) with the selected department(s) and team(s) during the        |
|                         | specified period.                                                       |
|                         | Required :                                                              |
|                         | nequieu.                                                                |

| Select Folder(s)     |
|----------------------|
| Select Department(s) |
| Select Team(s)       |
| From (Date)          |
| To (Date)            |

### II. Operation

- 1. Click the icon <sup>®</sup> with the login name in right top corner from the top bar from bring up the context menu.
- 2. From the context menu, select "Reports".
- 3. The "Reports" window will appear.

| Reports              |                                       | Generate | × |
|----------------------|---------------------------------------|----------|---|
| Report type          | Access Right Approval Report          |          |   |
| Project Code         | •                                     |          |   |
| Select Div./Dept.(s) | ·                                     |          |   |
| Select Team(s)       | · · · · · · · · · · · · · · · · · · · |          |   |
| Select Folder(s)     | Home                                  |          |   |
| Select Document      |                                       |          |   |
| Select User(s)       |                                       |          |   |
| Document Type        | EXCEL •                               |          |   |

- 4. Click the drop-down list of the "Report type" field to select different report.
- 5. The field will be change by different report.
- 6. After select the report type and fill in the information.
- 7. Select "Document Type" to define the report file format.
- 8. Click "Generate" button.
- 9. The report file will be download automatically.

### III. Report Permission Control

- 1. Click the icon  $^{\textcircled{0}}$  with the login name in right top corner from the top bar from bring up the context menu.
- 2. From the context menu, select "Settings" > "Administrative" > "Report Permission".
- 3. Report Permission window will appear.

| Report Permission |     | ×                              |   |
|-------------------|-----|--------------------------------|---|
|                   |     | Report Name                    |   |
|                   | 200 | Workflow Usage Report          | * |
|                   | 300 | Version History Report         |   |
|                   | 200 | User Group and Function Report |   |

- 4. Looking for the report which is required to assign.
- 5. Click the User group and Functional level button 🕮 .
- 6. User Group and Functional Level window will appear.

| User G | Group and Functional Level |                 |  |  |  |  |
|--------|----------------------------|-----------------|--|--|--|--|
|        | Group Name                 | Functional Name |  |  |  |  |
| •      |                            |                 |  |  |  |  |
| Û      | \$Administrators           |                 |  |  |  |  |

7. Fill the information of the top row.

| User Group and Functional Level |          |                                              |                 |  |  |  |
|---------------------------------|----------|----------------------------------------------|-----------------|--|--|--|
|                                 |          | Group Name                                   | Functional Name |  |  |  |
|                                 | $\oplus$ | HRD - Sync with lookup User Div / Dept Table |                 |  |  |  |
| Ĩ                               | Û        | \$Administrators                             |                 |  |  |  |

| Field           | Description                    |  |  |  |  |  |
|-----------------|--------------------------------|--|--|--|--|--|
| Group Name      | Selection of user group.       |  |  |  |  |  |
| Functional Name | Selection of functional level. |  |  |  |  |  |

8. Click the Add button to save your changes.

# S. System Audit Log

#### I. Background

System records information of user actions from administrative action to document and user access. System support administrator to check the audit log from the audit log section, a query to find the target of required, and export the result into excel file.

## II. Search Audit Log

- 1. Click the icon <sup>(2)</sup> with the login name in right top corner from the top bar from bring up the context menu.
- 2. From the context menu, select "Settings" > "System Audit Log".

#### 3. System Audit Log window will appear.

| Syster | n Audit Log   |                     |              |            |             |                     |
|--------|---------------|---------------------|--------------|------------|-------------|---------------------|
| >      | Log type      | Log Date            | Owner        | Authorized | IP address  | Target              |
|        | Login Success | 2020-08-06 01:08:06 | idoloperator |            | 192.168.1.1 | User : idoloperator |
|        | Login Success | 2020-08-06 01:08:04 | idoloperator |            | 192.168.1.1 | User : idoloperator |
|        | Login Success | 2020-08-06 01:06:05 | idoloperator |            | 192.168.1.1 | User : idoloperator |
|        | Login Success | 2020-08-06 01:06:05 | idoloperator |            | 192.168.1.1 | User : idoloperator |
|        | Login Success | 2020-08-06 01:04:05 | idoloperator |            | 192.168.1.1 | User : idoloperator |
|        | Login Success | 2020-08-06 01:04:05 | idoloperator |            | 192.168.1.1 | User : idoloperator |
|        | Login Success | 2020-08-06 01:02:05 | idoloperator |            | 192.168.1.1 | User : idoloperator |

4. Click the ">" button of the left panel.

#### 5. The search panel will appear at the left side.

| Search  | Search | Clear          | Export   | Export All | Excel | ¥   | * | Log type      | Log Date            | Owner        | Authorized | IP address  | Target             |
|---------|--------|----------------|----------|------------|-------|-----|---|---------------|---------------------|--------------|------------|-------------|--------------------|
| Fieldna | me     |                | Criteria |            |       |     |   | Login Success | 2020-08-06 01:12:05 | idoloperator |            | 192.168.1.1 | User : Idoloperato |
| Year    |        | equal          | 2020     |            |       | and |   | Login Success | 2020-08-06 01:12:04 | idoloperator |            | 192.168.1.1 | User : idoloperato |
| Log typ | e      | equal          |          |            |       | and |   | Login Success | 2020-08-06 01:10:05 | idoloperator |            | 192.168.1.1 | User : idoloperato |
| Log Da  | le     | greater or equ | al       |            |       | and |   | Login Success | 2020-08-06 01:10:05 | idoloperator |            | 192.168.1.1 | User : idoloperato |
| Log Da  | te     | less or equal  |          |            |       | and |   | Login Success | 2020-08-06 01:08:06 | idoloperator |            | 192.168.1.1 | User : idoloperato |
| Owner   |        | contain        |          |            |       | and |   | Login Success | 2020-08-06 01:08:04 | idoloperator |            | 192.168.1.1 | User : idoloperato |
| Author  | zed    | contain        |          |            |       | and |   | Login Success | 2020-08-06 01:06:05 | idoloperator |            | 192.168.1.1 | User : idoloperato |
| IP addr | ess    | contain        |          |            |       | and |   | Login Success | 2020-08-06 01:06:05 | idoloperator |            | 192.168.1.1 | User : idoloperato |
| Target  |        | contain        |          |            |       | and |   | Login Success | 2020-08-06 01:04:05 | Idoloperator |            | 192.168.1.1 | User : Idoloperato |
| Origina | Value  | contain        |          |            |       | and |   | Login Success | 2020-08-06 01:04:05 | idoloperator |            | 192.168.1.1 | User : idoloperato |
| New Va  | lue    | contain        |          |            |       | and |   | Login Success | 2020-08-06 01:02:05 | idoloperator |            | 192.168.1.1 | User : idoloperato |

- 6. Fill in the search information in the Criteria field.
- 7. Click the "Search" button for searching.
## I. Export Audit Log

- 1. Open the System Audit Log window.
- 2. Open the search panel and search the require information.
- 3. After search the result.
- 4. From the search panel, click the "Export" button.
- 5. The search result of audit log will be generated to excel file and downloaded.

# T. Backend Operation

## I. Background

When an operation affects too many records in the database, the system will automatically schedule it for the end of the day and create backend operation records. Administrators can assign access rights to user groups, allowing them to change parameters if they own the operation or cancel it by removing it.

The backend operations include clearing the recycle bin. This operation is set up during the system installation and automatically deletes documents in the recycle bin 30 days after they are deleted.

### II. Create New Backend Operation

- 1. Click the icon <sup>(2)</sup> with the login name in right top corner from the top bar from bring up the context menu.
- 2. From the context menu, select "Settings" > "Backend Operation".
- 3. Backend Operation window will appear.

| Backend O | peration     |             |             |       |                     |            |          |               | 2         | × |
|-----------|--------------|-------------|-------------|-------|---------------------|------------|----------|---------------|-----------|---|
| F         | Created Date | Туре        | Description | Owner | Start Time          | Recurrance | Interval | Error Message | Target II | 2 |
| ۲         |              |             |             |       |                     | 0          |          |               |           |   |
| 10 🛍      | 2020-09-05   | Clear Trash |             | admin | 2021-01-29 23:00:00 | 0          | 24.00    |               | 365       |   |
|           |              |             |             |       |                     |            |          |               |           |   |

- 4. Click the Add button to save your changes.
- 5. The New window will appear.

| New              |                    | Save | × |
|------------------|--------------------|------|---|
| Туре             | Clear Recycle Bin  | •    |   |
| Start Time       | 23:00:00           |      |   |
| Interval in hour | 24                 |      |   |
| Recurrance       |                    |      |   |
| Clear after days | 30                 |      |   |
| Custom Action    | CheckOutDocMonitor |      |   |
|                  |                    |      |   |

6. Fill in the information for the operation setting.

| Field            | Description                                                                                                    |
|------------------|----------------------------------------------------------------------------------------------------|
| Туре             | Type of default operation.                                                                                                    |
| Start Time       | Start time of the operation.                                                                                                    |
| Interval In hour | Interval of the operation in hour,                                                                                                    |
| Recurrence       | Enable system to recurrence the operation.                                                                                                    |
| Clear after days | For the "Clear Recycle Bin" operation. System will remove document in recycle bin after inputted days since the date of delete action.                                                                                                    |
| Custom Action    | To custom some action during the operation is start.<br>The default custom action would have check out document<br>monitor, send a final version email, start core project document<br>status, schedule the document retention with disposal and<br>generate a usage report. |

7. Click the Save button to save your changes.

## III. Modify Existing Backend Operation

- 1. Open the Backend Operation window.
- 2. Click the value which is required to change.

| Field         | Description                                                                                | Modify         |
|---------------|--------------------------------------------------------------------------------------------|----------------|
| Created Date  | Created date of the operation.                                                             | Cannot modify. |
| Туре          | Type of the operation.                                                                     | Cannot modify. |
| Description   | Description of the operation.                                                              | Cannot modify. |
| Owner         | Owner username of the operation.                                                           | Cannot modify. |
| Start Time    | The start time of next operation.                                                          | Can modify.    |
| Recurrence    | Enable system to recurrence the operation.                                                 | Can modify.    |
| Interval      | Interval time for the operation.                                                           | Can modify.    |
| Error Message | Error message of the process during the operation.                                         | Cannot modify. |
| Target ID     | The target id of the operation. Different type of operation will have different target id. | Can modify.    |

- 3. After modifying the information. The save button **b** on the left-hand side will be available.
- 4. Click save button 🕒 to commit changes.

## **IV.** Delete Existing Backend Operation

- 1. Open the Backend Operation window.
- 2. Looking for the existing operation which is required to delete.
- 3. Click the delete icon  $\overline{\blacksquare}$  on the second column.
- 4. A confirmation message "Are you sure?" will appear.
- 5. Click "OK" button to confirm deleting.

# **U. Session Management**

## I. Background

When a user account login into system, the web server will create a new session. You can manage the current sessions from the Session Management.

## II. Remove a User Session

1. To remove a user session, select Administrative > Session Management from setup menu.

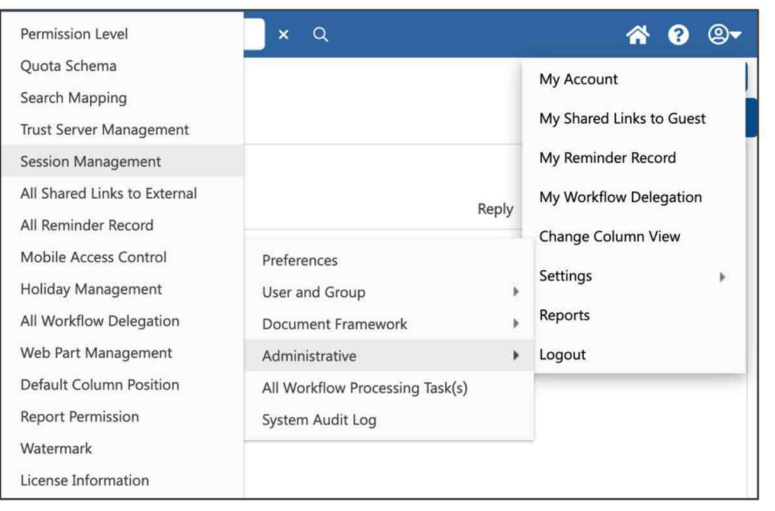

2. This will display all login sessions on the web server.

| Session | Management  |                          |      |                 |                     | <b>(3</b> ) | × |
|---------|-------------|--------------------------|------|-----------------|---------------------|-------------|---|
| •       | Username    | Display Name             | Team | IP address      | Last Access Time    | Channel     |   |
| Û       | dsoperator  | Document Service Account |      | EC2AMAZ-JM0AK93 | 2024-09-13 11:29:59 | System      |   |
| Û       | idxoperator | Indexing Service Account |      | EC2AMAZ-JM0AK93 | 2024-09-13 11:29:31 | System      |   |
|         | jennifer    | Jennifer Tam             |      | 172.31.45.186   | 2024-09-13 11:29:34 | Web         |   |
| Û       | osoperator  | Operation Service        |      | EC2AMAZ-JM0AK93 | 2024-09-13 11:28:40 | System      |   |
| ⑪       | wfoperator  | Antelope Workflow        |      | EC2AMAZ-JM0AK93 | 2024-09-13 11:29:52 | System      |   |
|         |             |                          |      |                 |                     |             |   |

3. To remove a login session, click the recycle bin icon. You cannot remove your own session.

# V. All Reminder Records

### I. Background

Users can set document reminder. As a system administrator, you can take control on all reminder records.

## II. Remove a Reminder Record

1. To remove a reminder record, select Administrative > All Reminder Record.

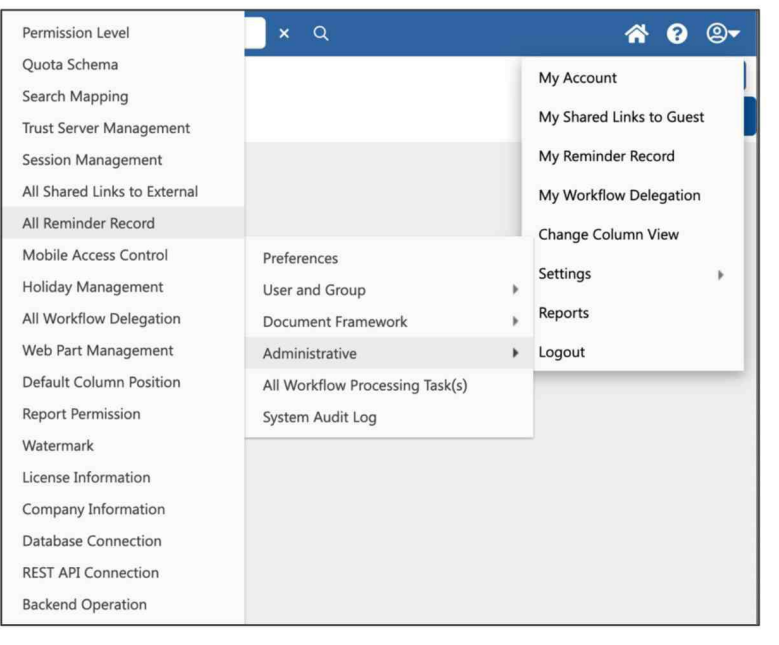

2. All Reminder Record window will appear. Click the recycle bin to remove any reminder record.

| a. | All Reminder Record |   |                                               |                           |              |                    |  |  |  |
|----|---------------------|---|-----------------------------------------------|---------------------------|--------------|--------------------|--|--|--|
|    | F                   |   | File Name                                     | Folder Path               | Initiator    | Follow-up Party    |  |  |  |
|    | 10                  | Û | Antelope 6 Case Sharing - ABC.pptx            | Home\Case Sharing         | Wing         | Daisy Leung;Mia A. |  |  |  |
|    | 8                   | Û | Residential Rentral Contract - Alice Chen.pdf | Home\Accounting\Agreement | Jennifer Tam | Alice Chan         |  |  |  |

# W. Web Part Management

## I. Background

You can create a specific web part such as:

- A specific Inbox or Outbox for a workflow.
- A bar chart, line chart, pipe chart for data analysing

## II. Create New Web Part – Workflow Inbox

1. To create a new Web Part, select Administrative > Web Part Management.

| Permission Level             |                                 |   | <b>~</b>                 |
|------------------------------|---------------------------------|---|--------------------------|
| Quota Schema                 |                                 |   | My Account               |
| Search Mapping               |                                 |   |                          |
| Trust Server Management      |                                 | - | My Shared Links to Guest |
| Session Management           |                                 |   | My Reminder Record       |
| All Shared Links to External |                                 |   | My Workflow Delegation   |
| All Reminder Record          |                                 |   | Change Column View       |
| Mobile Access Control        | Preferences                     |   |                          |
| Holiday Management           | User and Group                  | Þ | Settings 🔹 🕨             |
| All Workflow Delegation      | Document Framework              | Þ | Reports                  |
| Web Part Management          | Administrative                  | • | Logout                   |
| Default Column Position      | All Workflow Processing Task(s) |   |                          |
| Report Permission            | System Audit Log                |   |                          |
| Watermark                    |                                 |   |                          |
| License Information          |                                 |   |                          |

### 2. The Web Part Management is created, click the Add icon.

| Web | Veb Part Management |          |     |                                                           |           |  |  |  |  |
|-----|---------------------|----------|-----|-----------------------------------------------------------|-----------|--|--|--|--|
| ×   |                     |          |     | File Name                                                 | Туре      |  |  |  |  |
|     |                     | $\oplus$ |     |                                                           |           |  |  |  |  |
|     | Û                   | 200      | (i) | ChartBar Expenses Claim by Category.xml                   | ChartBar  |  |  |  |  |
|     | Û                   | 绺        | ١   | ChartLine Total Expenses Claims for the Past 4 Months.xml | ChartLine |  |  |  |  |
|     | ۵                   | 绺        | ١   | ChartPie Expenses Claim by Months.xml                     | ChartPie  |  |  |  |  |
|     | Û                   | 200      | (i) | Inbox Expenses Claim Approval.xml                         | Inbox     |  |  |  |  |

- 3. The new web part window appears. From the Web Part Type, select Inbox.
- 4. Input the Web Part Title, for example "Petty Cash Approval (Small Amount)".
- 5. Select a workflow template, for example "Process: Petty Cash.rwt".

| Aud                                                                                 |                                                                                            |            |                                                             | Cre | eate              |       |
|-------------------------------------------------------------------------------------|--------------------------------------------------------------------------------------------|------------|-------------------------------------------------------------|-----|-------------------|-------|
| Web Part Type                                                                       | Inbox                                                                                      |            |                                                             |     |                   | ~     |
| Web Part Title                                                                      | Petty Cash Approva                                                                         | l (Small A | mount)                                                      |     |                   |       |
| Workflow Template                                                                   | Process:Petty Cash.                                                                        | rwt        |                                                             |     |                   | ~     |
| Select Additional Field                                                             | Apply Date                                                                                 |            |                                                             |     |                   | ~     |
|                                                                                     | Add                                                                                        |            |                                                             |     |                   |       |
| Selected Fields                                                                     |                                                                                            |            |                                                             |     |                   |       |
|                                                                                     |                                                                                            |            |                                                             |     |                   |       |
|                                                                                     |                                                                                            |            |                                                             |     |                   |       |
|                                                                                     |                                                                                            |            |                                                             |     |                   |       |
|                                                                                     |                                                                                            |            |                                                             |     |                   |       |
|                                                                                     |                                                                                            |            |                                                             |     |                   |       |
|                                                                                     | Delete                                                                                     |            |                                                             |     |                   |       |
| Criteria #1                                                                         | Delete<br>Apply Date                                                                       | = ~        | dd/mm/yyyy                                                  |     | AND               | ~     |
| Criteria #1<br>Criteria #2                                                          | Delete<br>Apply Date ~<br>Apply Date ~                                                     | = ~        | dd/mm/yyyy<br>dd/mm/yyyy                                    | 0   | AND               | ~     |
| Criteria #1<br>Criteria #2<br>Criteria #3                                           | Delete<br>Apply Date ~<br>Apply Date ~<br>Apply Date ~                                     | = ~        | dd/mm/yyyy<br>dd/mm/yyyy<br>dd/mm/yyyy                      |     | AND<br>AND<br>AND | ~     |
| Criteria #1<br>Criteria #2<br>Criteria #3<br>Sorting #1                             | Delete<br>Apply Date ~<br>Apply Date ~<br>Apply Date ~<br>Apply Date                       |            | dd/mm/yyyy<br>dd/mm/yyyy<br>dd/mm/yyyy<br>ASC               |     | AND<br>AND<br>AND | ~ ~   |
| Criteria #1<br>Criteria #2<br>Criteria #3<br>Sorting #1<br>Sorting #2               | Delete<br>Apply Date ~<br>Apply Date ~<br>Apply Date ~<br>Apply Date<br>Apply Date         |            | dd/mm/yyyy<br>dd/mm/yyyy<br>dd/mm/yyyy<br>ASC<br>ASC        |     | AND<br>AND<br>AND | ~ ~ ~ |
| Criteria #1<br>Criteria #2<br>Criteria #3<br>Sorting #1<br>Sorting #2<br>Sorting #3 | Delete<br>Apply Date<br>Apply Date<br>Apply Date<br>Apply Date<br>Apply Date<br>Apply Date |            | dd/mm/yyyy<br>dd/mm/yyyy<br>dd/mm/yyyy<br>ASC<br>ASC<br>ASC |     | AND<br>AND<br>AND |       |

6. From the Select Additional Field, add those index field that you want to appear in your customized web part.

| Add                     |                                    | Create |   |
|-------------------------|------------------------------------|--------|---|
| Web Part Type           | Inbox                              |        | ~ |
| Web Part Title          | Petty Cash Approval (Small Amount) |        |   |
| Workflow Template       | Process:Petty Cash.rwt             |        | ~ |
| Select Additional Field | Total Amount                       |        | ~ |
|                         | Add                                |        |   |
| Selected Fields         | Apply Date<br>Total Amount         |        |   |
|                         |                                    |        |   |
|                         | Delete                             |        |   |

7. Since this web part is for all small amount petty cash application, we can add a criteria. You can add a maximum of three criteria.

| Criteria #1 | Total Amount 🗸 | <= | <b>*</b> | 500        |   | AND | ~ |
|-------------|----------------|----|----------|------------|---|-----|---|
| Criteria #2 | Apply Date ~   | =  | ~        | dd/mm/yyyy | ۵ | AND | ~ |
| Criteria #3 | Apply Date ~   |    | ~        | dd/mm/yyyy |   | AND | ~ |

#### 8. Display the sorting method.

| Sorting #1 | Apply Date ~ | ASC | ~ |
|------------|--------------|-----|---|
| Sorting #2 | Apply Date ~ | ASC | ~ |
| Sorting #3 | Apply Date ~ | ASC | ~ |

9. The Inbox web part can display your own workflow tasks, or the entire team workflow tasks within the same user group (or user groups which you have involved).

| Display Option | My Records | Ŷ |
|----------------|------------|---|
|                |            | ) |

#### 10. Other options include:

| Status                 | In-Activate                                                                                                    | ~ |
|------------------------|----------------------------------------------------------------------------------------------------|---|
| Display Count          | Unread                                                                                                    | ~ |
| Enable Reply           |                                                                                                    |   |
| Enable Reassign        |                                                                                                    |   |
| Enable Update Priority | Image: A start of the start of the start |   |
| Include Pool Task      |                                                                                                    |   |

#### Status:

| Display Count:          | Display total number of inbox tasks or only un-read tasks.      |
|-------------------------|-----------------------------------------------------------------|
| Enable Reply:           | Quick reply to the workflow tasks for approval                  |
| Enable Reassign:        | Allow reassign the approver to other user.                      |
| Enable Update Priority: | Update the workflow task priority from Low to Top.              |
| Include Pool Task:      | All workflow task can be assigned or pickup by different users. |
|                         |                                                                 |

Web part is in active or in-active mode for users' selection.

## III. Create New Web Part – Diagram and Chart

1. To create a new web part for data analysing with charts, select either Bar Chart, Line Chart or Pie Chart from Web Part Type.

| Edit     |                                  |                            | Update | × |
|----------|----------------------------------|----------------------------|--------|---|
|          | Web Part Type                    | ChartBar                   |        | ~ |
|          | Web Part Title                   | Expenses Claim by Category |        |   |
|          | Data Source                      | Expenses Claim             |        | ~ |
|          | Select Group By Field            | Expenses Category ~        |        |   |
|          |                                  | ~                          |        |   |
|          | Value Field Title                | Total Amount               |        |   |
|          | Select Value Field and<br>Method | <b>`</b>                   |        |   |
| iount    |                                  | Sum 🗸                      |        |   |
| otal Arr | Selected Fields                  | Add<br>Sum of Field187     |        |   |
| 1        |                                  |                            |        |   |
|          |                                  |                            |        |   |
|          |                                  |                            |        |   |
|          |                                  |                            |        |   |
|          |                                  | Delete                     |        |   |
|          | Display Top N                    | 10                         |        | ~ |
|          | Status                           | Activate                   |        | ~ |

2. For x-axis label, from the Select Group By Field,

Select Group by Field (x-axis), for example group by Expenses Category (Travel, Stationary, Transportation etc.). If the index field data type is Date, then you can group by either Month or Year.

| Select Group By Field | Apply Date | ~ |
|-----------------------|------------|---|
|                       | Month ~    |   |

3. Select Value Field and Method (y-axis), you can select by Sum (for the index values are numeric data type) or Count.

| Select Value Field and<br>Method | Amount | ~ |
|----------------------------------|--------|---|
| Method                           | Sum ~  |   |
|                                  | Add    |   |

4. Select how many top records to display, and the activate status of the web part.

| Display Top N | 10       | ~ |
|---------------|----------|---|
| Status        | Activate | ~ |

## IV. Modify Existing Web Part

1. To modify an existing web part, click the information icon.

| Ŵ | 8°  | ١          | ChartBar Expenses Claim Amount.xml                        | ChartBar  |
|---|-----|------------|-----------------------------------------------------------|-----------|
| 创 | ŝ   | <u>ا</u> ( | Edit artBar Expenses Claim by Category.xml                | ChartBar  |
| 创 | 200 | ١          | ChartLine Total Expenses Claims for the Past 4 Months.xml | ChartLine |

2. Modify the web part setting, click the Update button to save your changes.

## V. Web Part Permission

1. To set permission control on web part, click the access control icon.

| ⑪ | 8        | <b>(i)</b> | ChartBar Expenses Claim Amount.xml                                | ChartBar  |
|---|----------|------------|-------------------------------------------------------------------|-----------|
| Ŵ | ں<br>بچر | ser Grou   | p and Functional Level<br>ChartBar Expenses Claim by Category.xml | ChartBar  |
| Û | 0%       | ١          | ChartLine Total Expenses Claims for the Past 4 Months.xml         | ChartLine |

2. Assign the user group to the web part.

| <ul> <li>File Name</li> </ul> |     |   |                                         | Type      |             |                                     |                 |   |        |
|-------------------------------|-----|---|-----------------------------------------|-----------|-------------|-------------------------------------|-----------------|---|--------|
|                               | ۲   |   |                                         | User Grou | ip and Func | tional Level                        | 68              | × |        |
|                               | 181 | 0 | Chart8ar Expenses Claim Amount.xml      |           | Group Nar   | ne                                  | Functional Name |   |        |
|                               | 181 | ٩ | ChartBar Expenses Claim by Category xr  | ۲         |             |                                     |                 |   |        |
|                               | -81 | ٥ | ChartLine Total Expenses Claims for the |           | Select G    | roup                                |                 |   |        |
|                               | 181 | 0 | ChartPie Expenses Claim by Months.xml   |           | Name        |                                     |                 |   |        |
| 8                             | 181 | 0 | Inbox Expenses Claim Approval.xml       |           |             | Administration Group                |                 |   |        |
| 8                             | 槢   | 0 | Inbox Petty Cash Approval (Small Amou   |           | -           | \$Administrators                    |                 |   | Select |
|                               |     |   |                                         |           | 1           | 46 deleting group                   |                 |   | Select |
|                               |     |   |                                         |           | 1           | Accounting Department<br>Accounting |                 |   | Select |
|                               |     |   |                                         |           | 1           | All Users                           |                 |   | Select |

# X. Default Column Position

## I. Background

To confirm the default Document Profile index field display globally, you can do it via Default Column Position. For example, a Document Profile has the following index fields:

- Reference No.
- Apply By
- Apply Date
- Customer Name
- Checksum
- Industry

The index field "Checksum" in this case is a field that used for system integration only, and you want to hide it from user selection or modification. You can do it by configuring via Default Column Position.

## II. Setup Default Column

1. From the setup menu, select "Administrative > Default Column Position".

| Permission Level             | ۹                               |               | 🕆 🛛 🔍                    |
|------------------------------|---------------------------------|---------------|--------------------------|
| Quota Schema                 |                                 | 1             | My Account               |
| Search Mapping               |                                 |               | ing Account              |
| Trust Server Management      |                                 |               | My Shared Links to Guest |
| Session Management           |                                 |               | My Reminder Record       |
| All Shared Links to External |                                 |               | My Workflow Delegation   |
| All Reminder Record          |                                 |               | Change Column View       |
| Mobile Access Control        | Preferences                     |               |                          |
| Holiday Management           | User and Group                  | $\rightarrow$ | Settings 🔹 🕨             |
| All Workflow Delegation      | Document Framework              | ¥             | Reports                  |
| Web Part Management          | Administrative                  | +             | Logout                   |
| Default Column Position      | All Workflow Processing Task(s) |               |                          |
| Report Permission            | System Audit Log                |               |                          |
| Watermark                    |                                 |               |                          |
| License Information          |                                 |               |                          |
| Company Information          |                                 |               |                          |
| Database Connection          |                                 |               |                          |
| REST API Connection          |                                 |               |                          |
| Backend Operation            |                                 |               |                          |

2. The Default Column Position will appear. Select the Document Profile you want to configure. For example, Customer Survey Form.

| Default Column Position                           |   |                        | Reset | × |
|---------------------------------------------------|---|------------------------|-------|---|
| Select a Document Profile or Webpart:             |   |                        |       |   |
| Document Profile List View - Customer Survey Form |   |                        |       | ~ |
| Available Columns:                                |   | Selected Columns:      |       |   |
| Column Name                                       |   | Column Name            |       |   |
|                                                   |   | File Name              |       |   |
|                                                   |   | = Size                 |       |   |
|                                                   |   | = Version              |       |   |
|                                                   |   | = Version Date         |       |   |
|                                                   |   | = Version By           |       |   |
|                                                   |   | = Hash Tag             |       |   |
|                                                   |   | = Page                 |       |   |
|                                                   |   | = Your Name            |       |   |
|                                                   | > | = Gender               |       |   |
|                                                   | < | = Email                |       |   |
|                                                   |   | = Mobile               |       |   |
|                                                   |   | = Product Interest     |       |   |
|                                                   |   | = Comments             |       |   |
|                                                   |   | = Tell Us Your Feeling |       |   |
|                                                   |   | = Checksum             |       |   |
|                                                   |   |                        |       |   |

3. Select the field "Checksum" and drag and drop to "Available Columns".

| Available Columns: |            | Selected Columns:      |
|--------------------|------------|------------------------|
| Column Name        |            | Column Name            |
|                    | File Name  |                        |
|                    |            | = Size                 |
|                    |            | = Version              |
|                    |            | = Version Date         |
|                    |            | = Version By           |
|                    |            | = Hash Tag             |
|                    |            | = Page                 |
|                    |            | = Your Name            |
|                    | >          | = Gender               |
|                    | <          | = Email                |
|                    |            | = Mobile               |
|                    |            | Product Interest       |
|                    |            | = Comments             |
|                    |            | = Tell Us Your Feeling |
|                    | = Checksum |                        |

4. The "Checksum" is now hidden from user selection. Click the Save button to commit changes.

| Default Column Position                         | Reset Save        | × |
|-------------------------------------------------|-------------------|---|
| Select a Document Profile or Webpart:           |                   |   |
| Document Profile List View - Customer Survey Fo | om                | ~ |
| Available Columns:                              | Selected Columns: |   |
| Column Name                                     | Column Name       |   |
| = Checksum                                      | File Name         |   |
|                                                 | = Size            |   |
|                                                 | = Version         |   |
|                                                 | = Version Date    |   |
|                                                 | = Version By      |   |

## III. Reset Default Column

1. To reset all changes, click the "Reset" button.

| Default Column Position                           | Reset Save        | × |
|---------------------------------------------------|-------------------|---|
| Select a Document Profile or Webpart:             |                   |   |
| Document Profile List View - Customer Survey Form |                   | ~ |
| Available Columns:                                | Selected Columns: |   |
| Column Name                                       | Column Name       |   |
| = Checksum                                        | File Name         |   |
|                                                   | = Size            |   |
|                                                   | = Version         |   |
|                                                   | = Version Date    |   |

#### 2. Click the "OK" button to confirm.

| apac.antelopecloud.net says           |                    |     |
|---------------------------------------|--------------------|-----|
| Are you sure to reset the current def | ault column orderi | ng? |
|                                       | Cancel             | ок  |

### 3. The default columns are reset to their original status.

| Default Column Position                           |   |                        | Reset | × |
|---------------------------------------------------|---|------------------------|-------|---|
| Select a Document Profile or Webpart:             |   |                        |       |   |
| Document Profile List View - Customer Survey Form |   |                        |       | ~ |
| Available Columns:                                |   | Selected Columns:      |       |   |
| Column Name                                       |   | Column Name            |       |   |
|                                                   |   | File Name              |       |   |
|                                                   |   | = Size                 |       |   |
|                                                   |   | = Version              |       |   |
|                                                   |   | = Version Date         |       |   |
|                                                   |   | = Version By           |       |   |
|                                                   |   | = Hash Tag             |       |   |
|                                                   |   | = Page                 |       |   |
|                                                   |   | = Your Name            |       |   |
|                                                   | > | = Gender               |       |   |
|                                                   | < | = Email                |       |   |
|                                                   |   | = Mobile               |       |   |
|                                                   |   | = Product Interest     |       |   |
|                                                   |   | = Comments             |       |   |
|                                                   |   | = Tell Us Your Feeling |       |   |
|                                                   |   | = Checksum             |       |   |
|                                                   |   |                        |       |   |

# Y. Company Information

## I. View Company Information

1. To view company information, from the Setup menu, select "Administrative > Company Information".

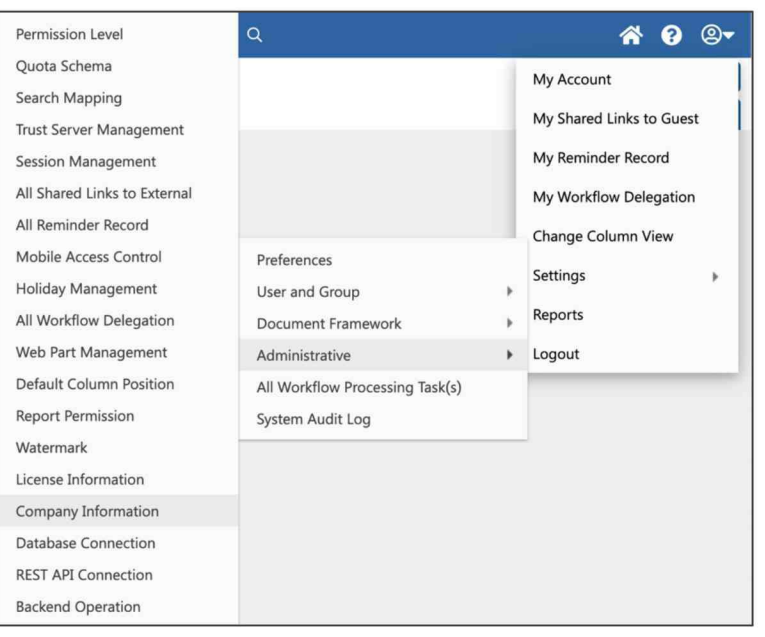

2. Change the information and click the Update button to commit changes.

Antelope International Limited

Flat G, 16/F, Seabright Plaza, 9-23 Shell Street North Point, Hong Kong

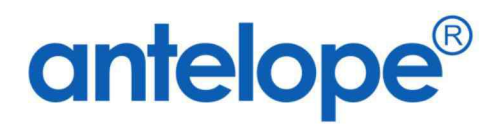

Visit us on at https://www.antelopeglobal.com